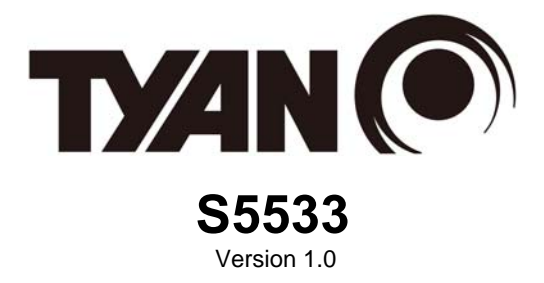

#### Copyright

Copyright © 2013 MiTAC International Corporation. All rights reserved. No part of this manual may be reproduced or translated without prior written consent from MiTAC International Corporation.

#### Trademark

All registered and unregistered trademarks and company names contained in this manual are property of their respective owners including, but not limited to the following.

TYAN<sup>®</sup> is a trademark of MiTAC International Corporation.

Intel<sup>®</sup> is a trademark of Intel<sup>®</sup> Corporation.

AMI, AMI BIOS are trademarks of AMI Technologies.

Microsoft<sup>®</sup>, Windows<sup>®</sup> are trademarks of Microsoft Corporation.

Winbond<sup>®</sup> is a trademark of Winbond Electronics Corporation.

#### Notice

Information contained in this document is furnished by MiTAC International Corporation and has been reviewed for accuracy and reliability prior to printing. MiTAC assumes no liability whatsoever, and disclaims any express or implied warranty, relating to sale and/or use of TYAN<sup>®</sup> products including liability or warranties relating to fitness for a particular purpose or merchantability. MiTAC retains the right to make changes to product descriptions and/or specifications at any time, without notice. In no event will MiTAC be held liable for any direct or indirect, incidental or consequential damage, loss of use, loss of data or other malady resulting from errors or inaccuracies of information contained in this document.

# About this guide

This user guide contains the information you need when installing and configuring the motherboard.

### How this guide is organized

This guide contains the following parts:

#### Chapter1: Instruction

This chapter describes the features of the motherboard and the new technology it supports.

#### **Chapter2: Board Installation**

This chapter lists the hardware setup procedures that you need to abide by when installing system components. It includes description of the jumpers and connectors on the motherboard.

#### Chapter3: BIOS Setup

This chapter tells how to change system settings through the BIOS setup menu. Detailed descriptions of the BIOS parameters are also provided.

#### **Chapter4: Diagnostics**

This chapter introduces some BIOS codes and technical terms to provide better service for the customers.

#### **Appendix I: Fan and Temp Sensors**

This section aims to help readers identify the locations of some specific Fan and Temp Sensors on the motherboard. A table of BIOS Temp sensor name explanation is also included for readers' reference.

# Contents

| Before you begin                          | 4   |
|-------------------------------------------|-----|
| Chapter 1: Instruction                    | 5   |
| 1.1 Congratulations                       | 5   |
| 1.2 Hardware Specification                | 5   |
| 1.3 Software Specifications               | 7   |
| Chapter 2: Board Installation             | 9   |
| 2.1 Board Image                           | 10  |
| 2.2 Block Diagram                         | 11  |
| 2.3 Mainboard Mechanical Drawing          | 12  |
| 2.4 Board Parts, Jumpers and Connectors   | 13  |
| 2.5 Installing the Processor and Heatsink | Z I |
| 2.0 Thermal Interface Material            | 25  |
| 2.8 Installing the Memory                 | 28  |
| 2.9 Attaching Drive Cables                | 31  |
| 2.10 Installing Add-In Cards              | 31  |
| 2.11 Connecting External Devices          | 32  |
| 2.12 Installing the Power Supply          | 33  |
| 2.13 Finishing Up                         | 34  |
| Chapter 3: BIOS Setup                     | 35  |
| 3.1 About the BIOS                        | 35  |
| 3.2 Main Menu                             | 37  |
| 3.3 Advanced Menu                         | 38  |
| 3.4 Chipset Menu                          | 62  |
| 3.6 Security                              | 70  |
| 3.7 Server Management                     | 75  |
| 3.8 Save & Exit                           | 77  |
| Chapter 4: Diagnostics                    | 79  |
| 4.1 Flash Utility                         | 79  |
| 4.2 AMIBIOS Post Code (Aptio)             | 80  |
| Appendix I: Fan and Temp Sensors          | 87  |
| Glossary                                  | 89  |
| Technical Support                         | 95  |

# Before you begin...

#### Check the box contents!

The retail motherboard package should contain the following:

|                                        | 1 x S5533 Motherboard              |
|----------------------------------------|------------------------------------|
|                                        | 6 x SATA Single Cable              |
|                                        | 1 x IO shield                      |
| TXXIN C<br>Quick installation<br>Guide | 1 x S5533 Quick Installation Guide |
| TXAN (®                                | 1 x TYAN <sup>®</sup> Driver CD    |

#### **IMPORTANT NOTE:**

Sales samples may not come with any of the accessories listed above. If you have ordered a sales sample and you are missing any of the above items, please contact your sales representative to help order accessories.

# 1.1 Congratulations

You have purchased the powerful TYAN<sup>®</sup> S5533 motherboard, based on the Intel<sup>®</sup> C222 chipset. The S5533 is designed to support single Intel<sup>®</sup> Xeon E3-1200 v3, i3 (22nm/Haswell) series processor, and up to 32GB Unbuffered ECC DDR3 1600/1333/1066 memory. Leveraging advanced technology from Intel<sup>®</sup>, the S5533 is capable of offering scalable 32 and 64-bit computing, high-bandwidth memory design, and lightning-fast PCI-E bus implementation.

The S5533 not only empowers you in today's demanding IT environment but also offers a smooth path for future application upgradeability. All of these rich feature sets provide the S5533 with the power and flexibility to meet demanding requirements for today's IT environments.

Remember to visit the TYAN<sup>®</sup> website at <u>http://www.tyan.com</u>. There you can find all the information on all TYAN<sup>®</sup> products as well as all the supporting documentation, FAQs, Drivers and BIOS upgrades.

# 1.2 Hardware Specification

|                    | Supported CPU<br>Series               |              | Intel Xeon E3-1200 v3, i3 (22nm/Haswell) series processors |  |  |
|--------------------|---------------------------------------|--------------|------------------------------------------------------------|--|--|
| Processor          | Socket                                | Type / Q'ty  | LGA 1150/ (1)                                              |  |  |
|                    | Thermal Design<br>Power (TDP) wattage |              | Max up to 95W                                              |  |  |
| Chipset            | РСН                                   |              | Intel C222                                                 |  |  |
|                    | Suppor                                | ted DIMM Qty | (2) DIMM slots                                             |  |  |
| Momony             | DIMM T                                | ype / Speed  | Unbuffered ECC DDR3 1600/1333/1066                         |  |  |
| wemory             | Capacity                              |              | Up to 32GB                                                 |  |  |
| Memory voltage     |                                       | y voltage    | 1.5V                                                       |  |  |
| Expansion<br>Slots | on PCI-E                              |              | (1) PCI-E Gen3 x16 slots                                   |  |  |
|                    | Port Q'                               | ty           | (2) GbE ports + (1) dedicated for IPMI                     |  |  |
| LAN                | Control                               | ller         | Intel I210                                                 |  |  |
|                    | PHY                                   |              | Realtek RTL 8211E                                          |  |  |
|                    |                                       | Connector    | (6) SATA                                                   |  |  |
| Stores             | CATA                                  | Controller   | Intel C222                                                 |  |  |
| Storage            | SATA<br>Speed<br>RAID                 |              | (2) 6.0 Gb/s (blue color), (4) 3.0 Gb/s (black color)      |  |  |
|                    |                                       |              | RAID 0/1/10/5 (Intel RST)                                  |  |  |
| Graphic            | Connec                                | ctor type    | D-Sub 15-pin                                               |  |  |
|                    |                                       |              |                                                            |  |  |

#### TYAN \$5533 (\$5533GM2NR-LE)

http://www.tyan.com

|                      | Chipset                      | Aspeed AST2300                                                                                                    |  |  |  |
|----------------------|------------------------------|----------------------------------------------------------------------------------------------------|--|--|--|
|                      | USB                          | (2) USB3.0 ports (at rear) / (2) USB 2.0 ports (via cable)                                                                                                    |  |  |  |
|                      | COM                          | (1) header                                                                                                    |  |  |  |
| Input /Output        | VGA                          | (1) D-Sub 15-pin VGA port                                                                                                    |  |  |  |
|                      | RJ-45                        | (2) GbE + (1) Dedicated for IPMI                                                                                                    |  |  |  |
|                      | Front Panel                  | (1) 2x12-pin SSI front panel header                                                                                                    |  |  |  |
|                      | SATA                         | (4) SATA-II and (2) SATA-III connectors                                                                                                    |  |  |  |
|                      | Chipset                      | Aspeed AST2300                                                                                                    |  |  |  |
| Sustan               | Voltage                      | Monitors voltage for CPU, memory, chipset & power supply                                                                                                    |  |  |  |
| System<br>Monitoring | Fan                          | Total (3) 4-pin headers                                                                                                    |  |  |  |
|                      | Temperature                  | Monitors temperature for CPU & memory                                                                                                    |  |  |  |
|                      | LED                          | Fan fail LED indicator / Over temperature warning indicator                                                                                                    |  |  |  |
|                      | Onboard Chipset              | Onboard Aspeed AST2300                                                                                                    |  |  |  |
| Server<br>Management | AST2300 IPMI<br>Feature      | IPMI 2.0 compliant baseboard management<br>controller (BMC) / Supports storage over IP and<br>remote platform-flash / USB 2.0 virtual hub                                     |  |  |  |
|                      | AST2300 iKVM<br>Feature      | 24-bit high quality video compression / 10/100 Mb/s MAC interface                                                                                                    |  |  |  |
|                      | Brand / ROM size             | AMI / 16MB                                                                                                    |  |  |  |
| BIOS                 | Feature                      | User-configurable H/W monitoring / Auto-<br>configurable of hard disk types / SMBIOS<br>2.7/PnP/Wake on LAN / PXE boot support / ACPI<br>3.0/ACPI sleeping states S1,S3,S4,S5 |  |  |  |
| Physical             | Form Factor                  | mini-ITX                                                                                                    |  |  |  |
| Dimension            | Board Dimension              | 6.69" x 6.69" (170 x 170mm)                                                                                                    |  |  |  |
| Operating<br>System  | OS supported list            | Please refer to our Intel OS supported list.                                                                                                    |  |  |  |
| Population           | FCC (DoC)                    | Class A                                                                                                    |  |  |  |
| Regulation           | CE (DoC)                     | Yes                                                                                                    |  |  |  |
|                      | Operating Temp.              | 10° C ~ 35° C (50° F~ 95° F)                                                                                                    |  |  |  |
| Operating            | Non-operating Temp.          | - 40° C ~ 70° C (-40° F ~ 158° F)                                                                                                    |  |  |  |
| Environment          | In/Non-operating<br>Humidity | 90%, non-condensing at 35° C                                                                                                    |  |  |  |
| RoHS                 | RoHS 6/6 Compliant           | Yes                                                                                                    |  |  |  |
|                      | Motherboard                  | (1) S5533 Motherboard                                                                                                    |  |  |  |
| Packago              | Manual                       | (1) Quick Installation Guide                                                                                                    |  |  |  |
| Contains             | Installation CD              | (1) TYAN installation CD                                                                                                    |  |  |  |
| oomanis              | I/O Shield                   | (1) I/O Shield                                                                                                    |  |  |  |
|                      | Cable SATA                   | (6) SATA signal cables                                                                                                    |  |  |  |

# 1.3 Software Specifications

For the latest OS (operation system) support and IPMI Configuration Guide, please visit our Web site for information.

# NOTE

You are now ready to install your motherboard.

#### How to install our products right... the first time

The first thing you should do is read this user's manual. It contains important information that will make configuration and setup much easier. Here are some precautions you should take when installing your motherboard:

- (1) Ground yourself properly before removing your motherboard from the antistatic bag. Unplug the power from your computer power supply and then touch a safely grounded object to release static charge (i.e. power supply case). For the safest conditions, MiTAC recommends wearing a static safety wrist strap.
- (2) Hold the motherboard by its edges and do not touch the bottom of the board, or flex the board in any way.
- (3) Avoid touching the motherboard components, IC chips, connectors, memory modules, and leads.
- (4) Place the motherboard on a grounded antistatic surface or on the antistatic bag that the board was shipped in.
- (5) Inspect the board for damage.

The following pages include details on how to install your motherboard into your chassis, as well as installing the processor, memory, disk drives and cables.

# Caution! 1. To avoid damaging the motherboard and associated components, do not use torque force greater than 7kgf/cm (6.09 lb/in) on each mounting screw for motherboard installation. 2. Do not apply power to the board if it has been damaged.

# 2.1 Board Image

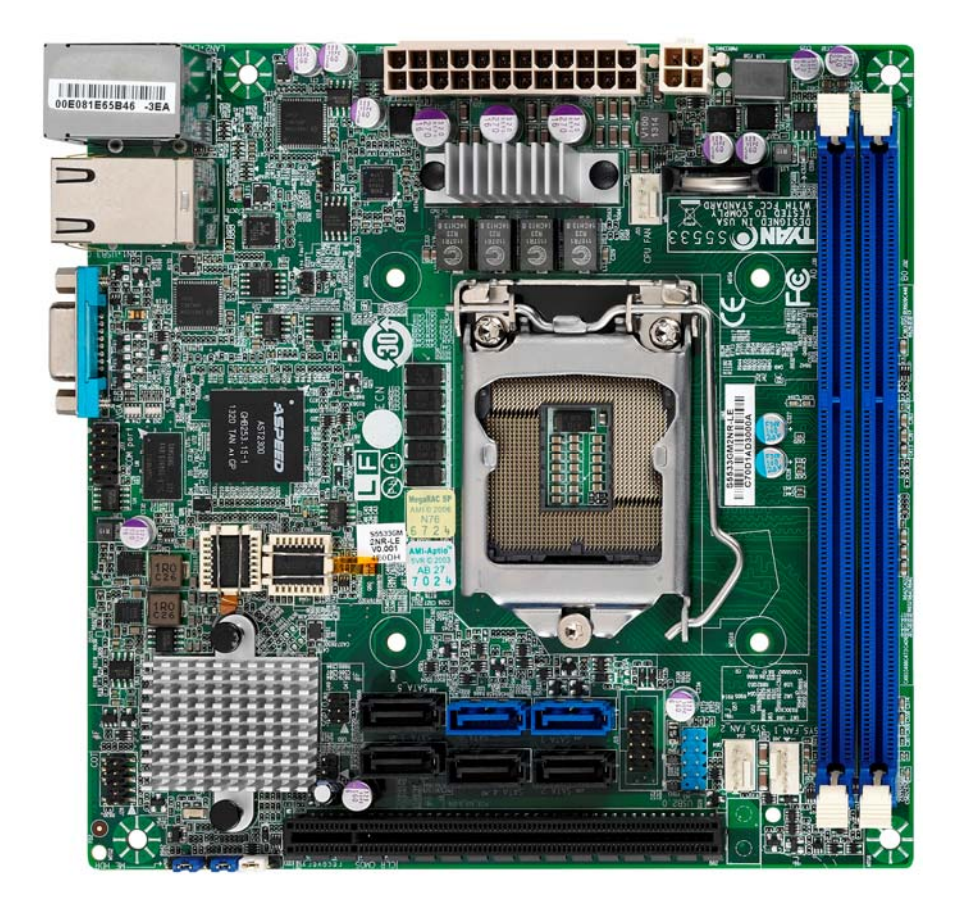

#### S5533

This picture is representative of the latest board revision available at the time of publishing. The board you receive may not look exactly like the above picture.

# 2.2 Block Diagram

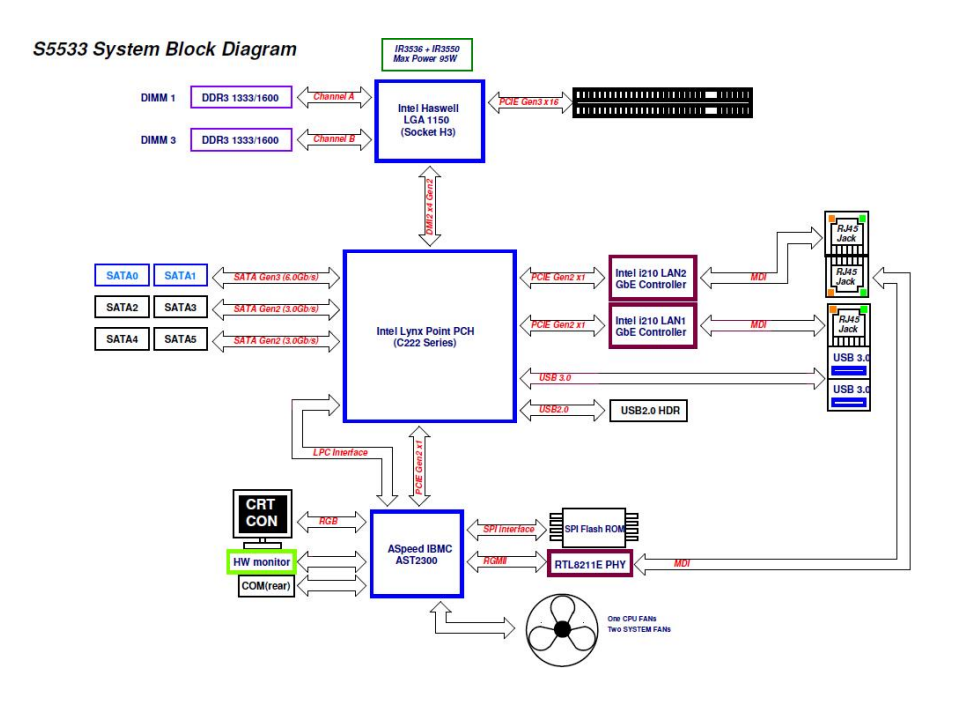

S5533 Block Diagram

# 2.3 Mainboard Mechanical Drawing

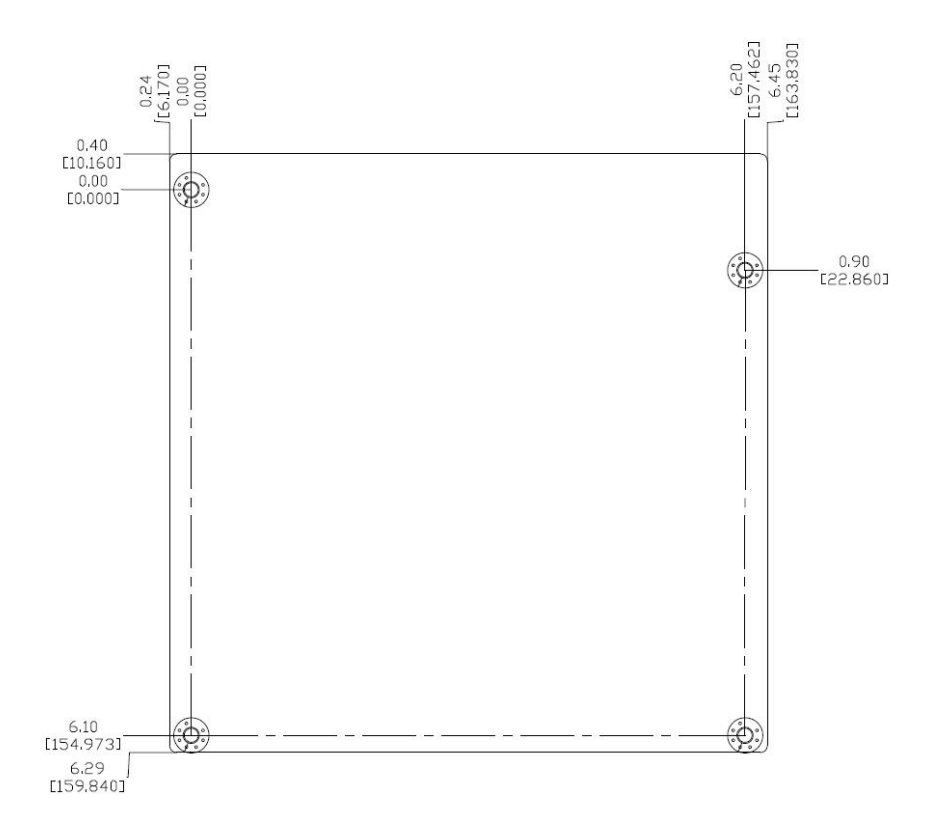

# 2.4 Board Parts, Jumpers and Connectors

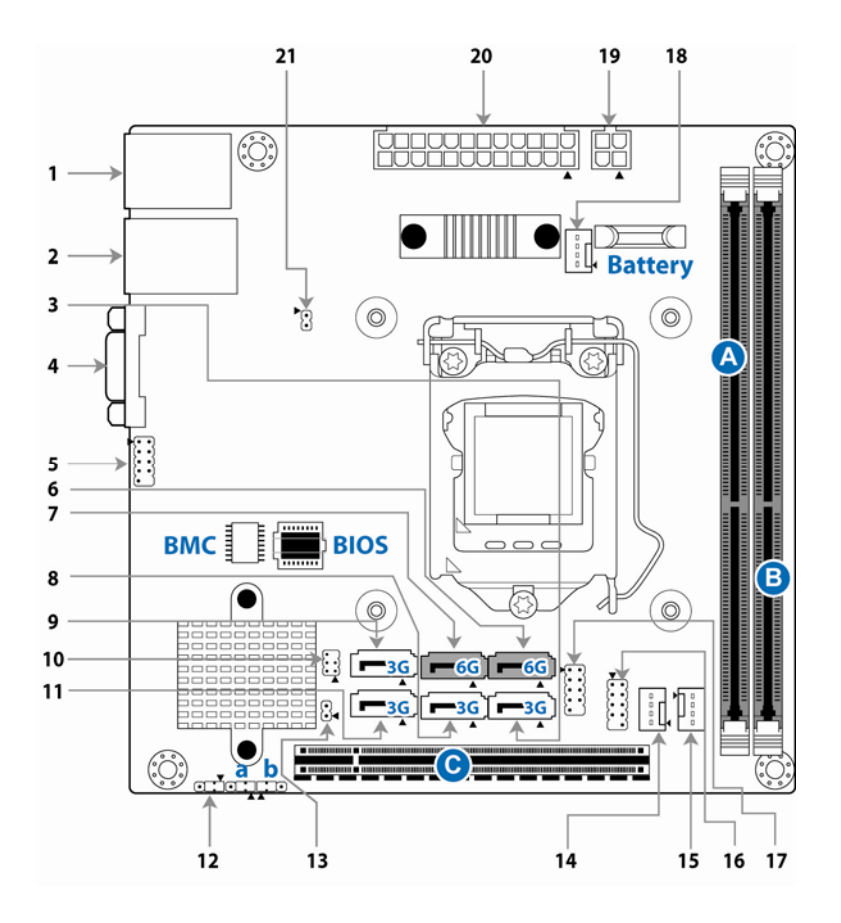

This diagram is representative of the latest board revision available at the time of publishing. The board you receive may not look exactly like the above diagram. The DIMM slot numbers shown above can be used as a reference when reviewing the DIMM population guidelines shown later in the manual. For the latest board revision, please visit our web site at http://www.tyan.com.

## Connectors, Jumpers & Slots

| Connecto                                                              | pr/Jumper                                  |
|-----------------------------------------------------------------------|--------------------------------------------|
| 1 LAN Port #1 (LAN1) + USB 3.0 Ports                                  | 12 ME Header (J50)                         |
| 2 Top: LAN Port #2 (LAN2) Bottom: BMC<br>Dedicated LAN Port #3 (LAN3) | 13 Chassis Intrusion Header (J81)          |
| 3 SATA2.0 Connector (SATA2, J39)                                      | 14 4-Pin Fan Connectors (SYS_FAN2, J54)    |
| 4 VGA Port                                                            | 15 4-Pin Fan Connectors (SYS_FAN1, J48)    |
| 5 COM Header (J77)                                                    | 16 USB Front Panel Header (J43)            |
| 6 SATA3.0 Connector (SATA1, J44)                                      | 17 Front Panel Header (J15)                |
| 7 SATA3.0 Connector (SATA0, J38)                                      | 18 CPU FAN Connector (J55)                 |
| 8 SATA2.0 Connector (SATA4, J40)                                      | 19 ATX 4-pin Power Connector<br>(PWRCONN1) |
| 9 SATA2.0 Connector (SATA5, J46)                                      | 20 ATX 24-pin Power Connector (J18)        |
| 10 SGPIO Header (J83)                                                 | 21 Fault LED Header (J82)                  |
| 11 SATA2.0 Connector (SATA3, J45)                                     |                                            |
| Jumpers                                                               | Slots                                      |
| a BIOS Recovery Mode Jumper (J52)                                     | A DDR Memory Slot (DIMM_A0)                |
| b Clear CMOS Jumper (J42)                                             | B DDR Memory Slot (DIMM_B0)                |
|                                                                       | C PCIE Gen3 x16 Slot                       |

#### Jumper Legend

| OPEN - Jumper OFF  | Without jumper cover |
|--------------------|----------------------|
| CLOSED - Jumper ON | With jumper cover    |

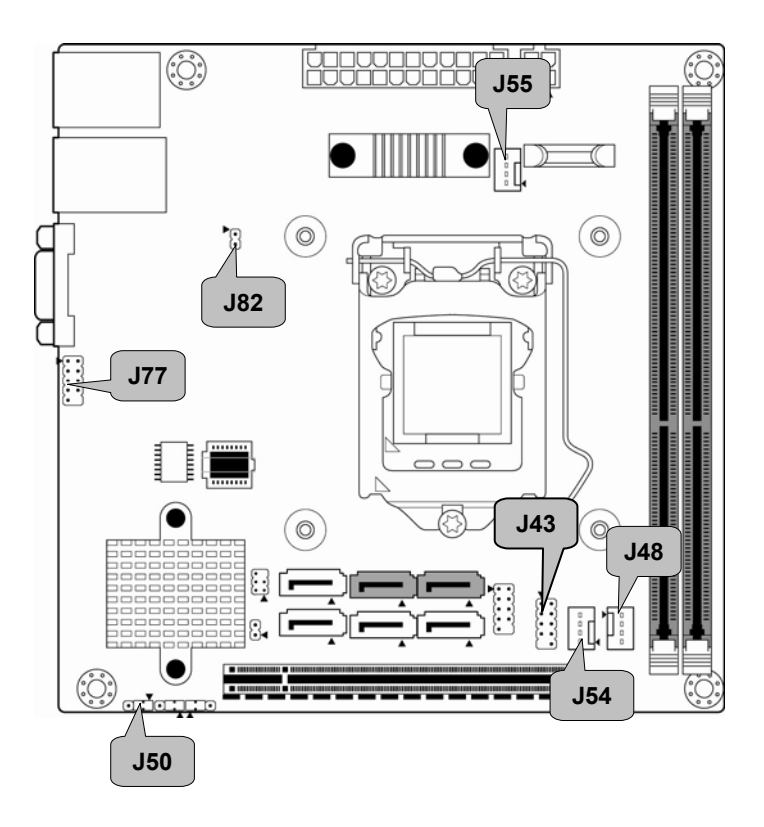

#### J48/J54/J55: 4-Pin FAN Connector

|                                                                                                    | Pin     | 1       | 2           | 3                | 4   |
|----------------------------------------------------------------------------------------------------|---------|---------|-------------|------------------|-----|
|                                                                                                    | Signal  | GND     | VCC         | TACHOMETER       | PWM |
| Use this header to connect the cooling fan to your motherboard to keep the system stable and reliable. |         |         |             |                  |     |
|                                                                                                    | J48: SY | S_FAN_1 | J54: SYS_FA | N_2 J55: CPU_FAN |     |

#### J77: COM Port Header

|         | Signal | Pin | Pin | Signal |
|---------|--------|-----|-----|--------|
| ▶•••    | DCD    | 1   | 2   | DSR    |
| [ {· ·} | RXD    | 3   | 4   | RTS    |
|         | TXD    | 5   | 6   | CTS    |
|         | DTR    | 7   | 8   | NRI    |
|         | GND    | 9   | 10  | NONE   |

#### J82: Fault LED Header

| ▶₀ | Pin    | 1     | 2            |
|----|--------|-------|--------------|
| ن  | Signal | power | system_fault |

J50: ME Header

| <b>T</b> | Pin    | 1  | 2        | 3   |
|----------|--------|----|----------|-----|
| لغان     | Signal | NA | Recovery | GND |

#### J43: USB Front Panel Header (blue)

|         | Signal    | Pin | Pin | Signal |
|---------|-----------|-----|-----|--------|
|         | power     | 1   | 2   | power  |
| [ {· ·} | USB_DN    | 3   | 4   | USB_DN |
| [ {: }] | USB_DP    | 5   | 6   | USB_DP |
|         | GND       | 7   | 8   | GND    |
|         | GUIDE pin | 9   | 10  | NA     |

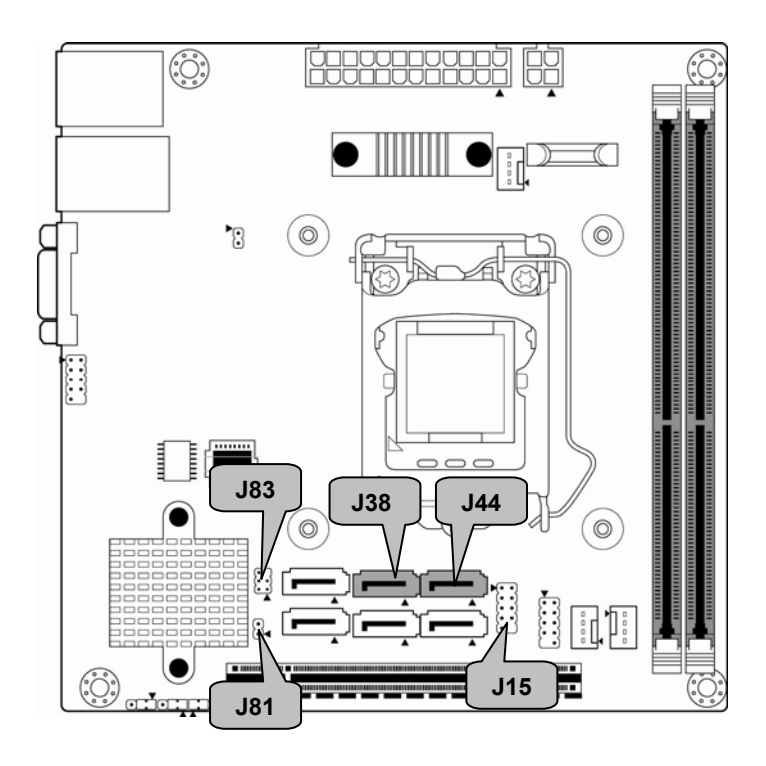

#### J38/J44: SATA3.0 Connector

|     | 1 | GND        |                                  |
|-----|---|------------|----------------------------------|
| 7 🗉 | 2 | SATA TX DP | Connects to the Serial ATA ready |
|     | 3 | SATA TX DN | drives via the Serial ATA cable. |
|     | 4 | GND        |                                  |
|     | 5 | SATA RX DN | J38: SATA0                       |
| 1 ■ | 6 | SATA RX DP | J44: SATA1                       |
|     | 7 | GND        |                                  |

#### J15: Front Panel Header

| <b>N</b> . | Signal   | Pin | Pin | Signal       |
|------------|----------|-----|-----|--------------|
|            | VCC      | 1   | 2   | GRN BLNK HRD |
|            | SATA LED | 3   | 4   | YLW BKNK HRD |
|            | GND      | 5   | 6   | PWRBTN       |
|            | FP RST   | 7   | 8   | GND          |
|            | VCC      | 9   | 10  | NA           |

#### J83: SGPIO Header for BB HD Board

| <br>Signal | Pin | Pin | Signal        |
|------------|-----|-----|---------------|
| SATA_LOAD  | 1   | 2   | SATA_CLOCK    |
| GND        | 3   | 4   | SATA_DATAOUT0 |
| <br>NA     | 5   | 6   | SATA_DATAOUT1 |

#### J81: Chassis Intrusion Header

|                      | Pin                                                                                                    | 1   | 2         |
|----------------------|----------------------------------------------------------------------------------------------------|-----|-----------|
| PIN1 ■ Open          | Signal                                                                                                    | GND | INTRUDER# |
| PIN1 Short (Default) | Open: Use this header to <b>trigger</b> the system chassis<br>intrusion alarm.<br>Short: Use this header to <b>disable</b> the system chassis<br>intrusion alarm. |     |           |

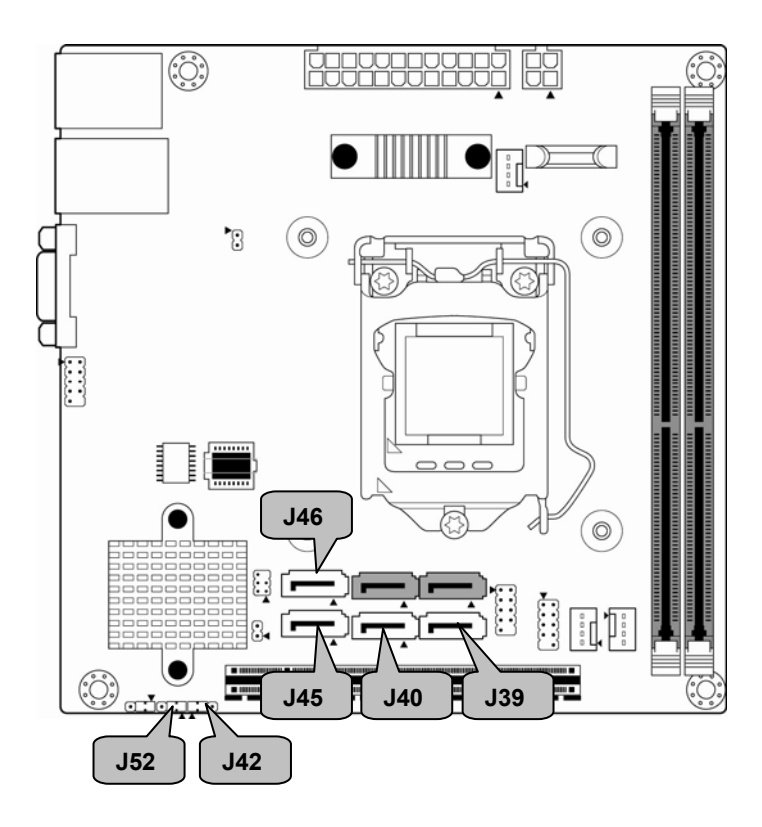

#### J39/J40/J45/J46: SATA2.0 Connector

|     | 1 | GND        |                                  |
|-----|---|------------|----------------------------------|
| 7 🗉 | 2 | SATA TX DP | Connects to the Serial ATA ready |
|     | 3 | SATA TX DN | drives via the Serial ATA cable. |
|     | 4 | GND        |                                  |
|     | 5 | SATA RX DN | J39: SATA2 J40: SATA4            |
| 1 ■ | 6 | SATA RX DP | J45: SATA3 J46: SATA5            |
|     | 7 | GND        | ]                                |

#### J52: BIOS Recovery Mode Jumper

| PIN1          | Pin 1-2 Closed: Normal (Default) |
|---------------|----------------------------------|
| PIN1 🔳 🔳 PIN3 | Pin 2-3 Closed: BIOS Recovery    |

#### J42: Clear CMOS Jumper

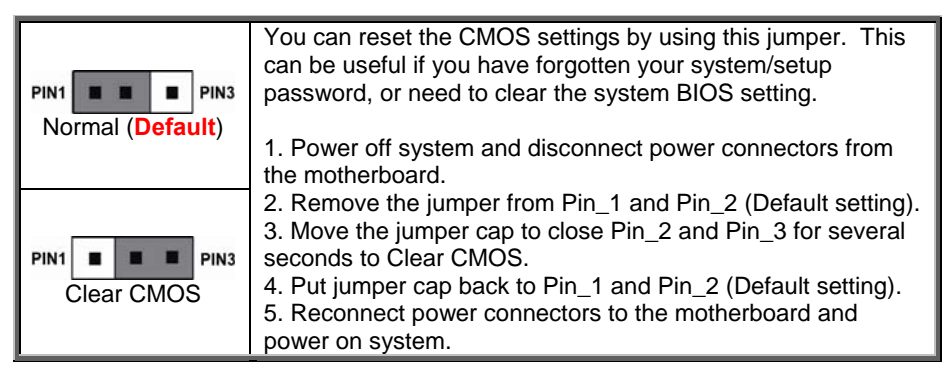

# 2.5 Installing the Processor and Heatsink

The types of processors supported by the S5533 are listed in the section 1.2 Hardware Specification on page 5. Check our website at <u>http://www.tyan.com</u> for the latest list of validated Intel<sup>®</sup> processors for this specific motherboard.

**NOTE:** MiTAC is not liable for damage as a result of operating an unsupported configuration.

#### Processor Installation (Socket H3 for Intel CPU)

Follow the steps described later to install the processors and heat sinks. **NOTE:** Please save and replace the CPU protection cap when returning for service.

1. Open the socket lever.

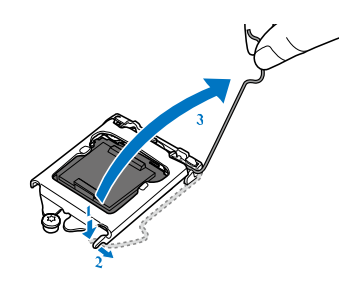

2. Open the CPU socket cover.

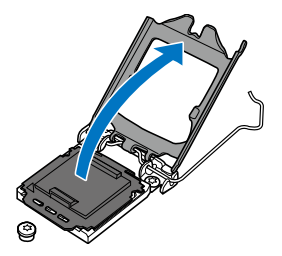

3. Remove the CPU protection cap.

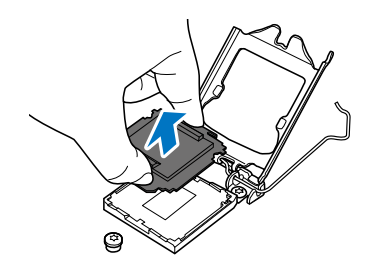

4. Install the processor and make sure the gold arrow is located in the right direction.

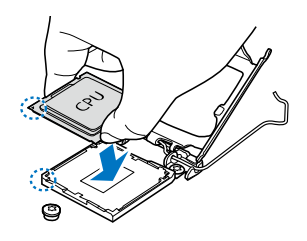

5. Close the CPU socket cover.

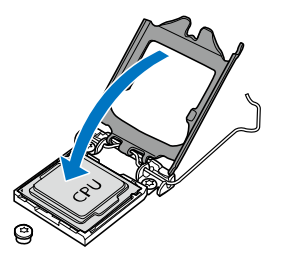

6. Close the socket lever.

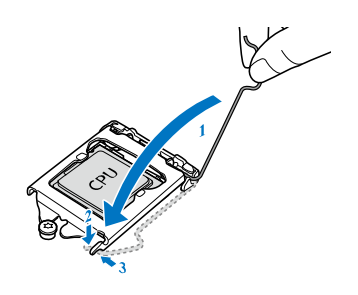

#### Heat sink Installation

After installing the processor, you will need to proceed to install the heat sink. The CPU heat sink will ensure that the processor do not overheat and continue to operate at maximum performance for as long as you own them. An overheated processor is dangerous to the motherboard. The processors will overheat within seconds, enter thermal protection, and shut down if heatsinks are not installed.

For the safest method of installation and information on choosing the appropriate heat sink, using heat sinks validated by Intel<sup>®</sup>. Please refer to the Intel<sup>®</sup> website: http://www.intel.com

The following diagram illustrates how to install the heatsink on the Intel<sup>®</sup> H3 Socket:

1. Apply the thermal grease.

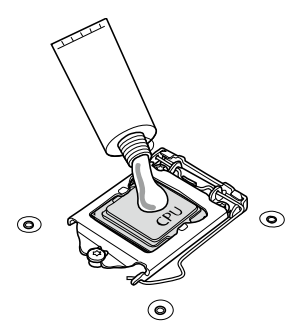

2. Install the CPU heatsink.

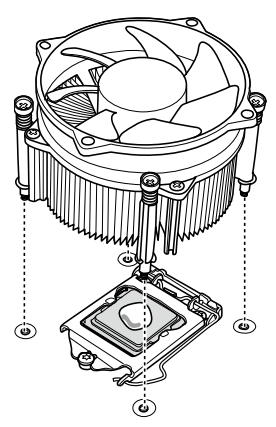

3. Secure the heatsink screws.

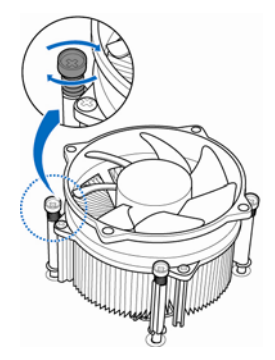

4. Connect the heatsink fan cable.

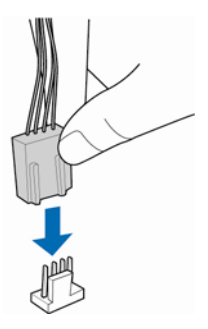

# 2.6 Thermal Interface Material

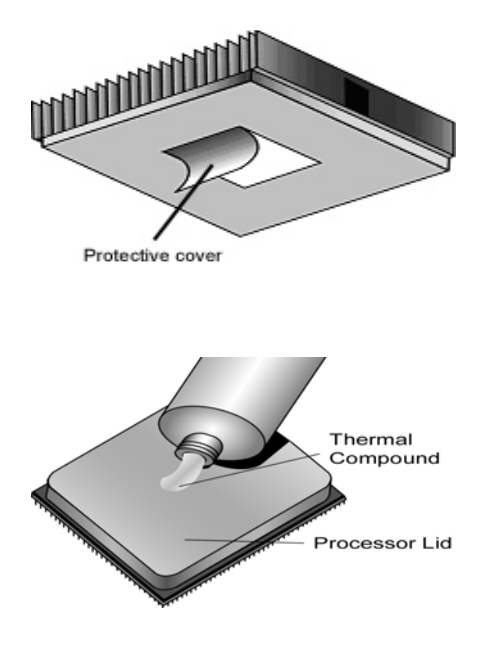

There are two types of thermal interface materials designed for use with the processors.

The most common material comes as a small pad attached to the heat sink at the time of purchase. There should be a protective cover over the material. Take care not to touch this material. Simply remove the protective cover and place the heat sink on the processor.

The second type of interface material is usually packaged separately. It is commonly referred to as 'thermal compound'. Simply apply a thin layer on to the CPU lid (applying too much will actually reduce the cooling).

**NOTE:** Always check with the manufacturer of the heat sink & processor to ensure that the thermal interface material is compatible with the processor and meets the manufacturer's warranty requirements.

# 2.7 Tips on Installing Motherboard in Chassis

Before installing your motherboard, make sure your chassis has the necessary motherboard support studs installed. These studs are usually metal and are gold in color. Usually, the chassis manufacturer will pre-install the support studs. If you are unsure of stud placement, simply lay the motherboard inside the chassis and align the screw holes of the motherboard to the studs inside the case. If there are any studs missing, you will know right away since the motherboard will not be able to be securely installed.

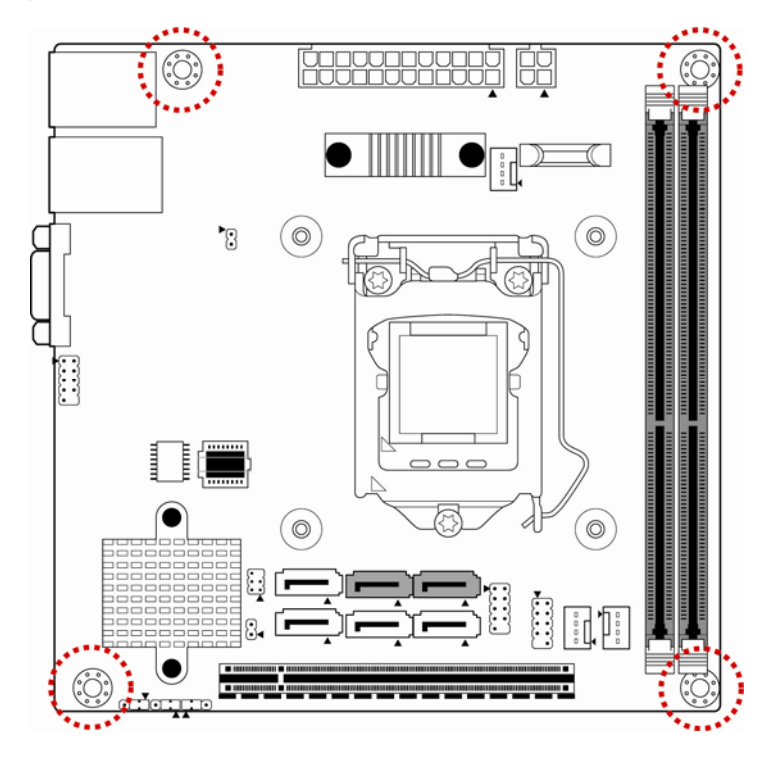

Note: Be especially careful to look for extra stand-offs. If there are any stand-offs present that are not aligned with a mounting hole on the motherboard, it will likely short components on the back of the motherboard when installed. This will cause malfunction and/or damage to your motherboard.

Some chassis include plastic studs instead of metal. Although the plastic studs are usable, MiTAC recommends using metal studs with screws that will fasten the motherboard more securely in place.

Below is a chart detailing what the most common motherboard studs look like and how they should be installed.

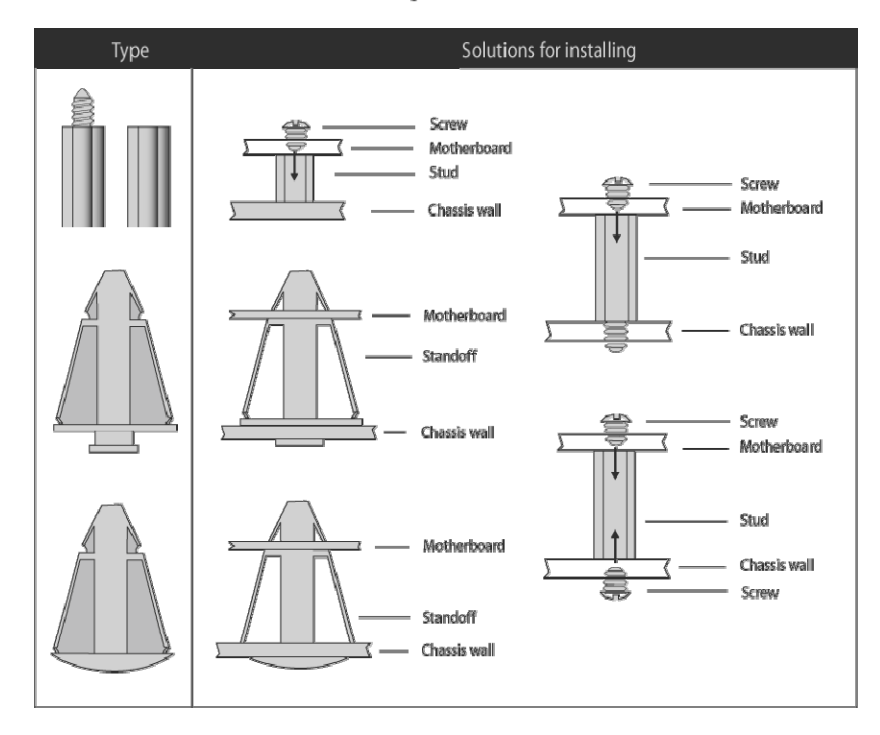

#### Mounting the Motherboard

# 2.8 Installing the Memory

Before installing memory, ensure that the memory you have is compatible with the motherboard and processor. Check the TYAN Web site at <u>http://www.tyan.com</u> for details of the type of memory recommended for your motherboard.

- The Intel<sup>®</sup> Xeon E3-1200 v3, i3 (22nm/Haswell) series processor supports 4 DIMM slots.
- This platform supports Unbuffered ECC DDR3, up to 32GB.
- DDR3 data transfer rates of 1066, 1333, and 1600 MT/s are supported.
- Both 1.5V and 1.35V DDR3 DIMMs are supported
- All installed memory will automatically be detected. No jumpers or settings need to be changed for memory detection.
- All memory must be of the same type and density. **Registered**, **Unbuffered**, and **LRDIMM** memory types can NOT be mixed and matched on the same motherboard.

#### **Recommended Memory Population Table**

| Quantity of memory | Single CPU Installed |              |  |
|--------------------|----------------------|--------------|--|
| installed          | 1                    | 2            |  |
| DIMM_A0            | $\checkmark$         | $\checkmark$ |  |
| DIMM_B0            |                      | $\checkmark$ |  |

NOTE:

1.  $\sqrt{1}$  indicates a populated DIMM slot.

2. Use paired memory installation for max performance.

3. Populate the same DIMM type in each channel, specifically

- Use the same DIMM size

- Use the same # of ranks per DIMM

4. Dual-rank DIMMs are recommended over single-rank DIMMs.

5. Un-buffered DIMM can offer slightly better performance than registerd DIMM if populating only a single DIMM per channel.

6. Always install with CPU0 Socket and DIMM\_A0 Slot first, following the alphabetical order.

#### **Memory Installation Procedure**

Follow these instructions to install memory modules into the S5533.

1. Press the locking levers in the direction shown in the following illustration.

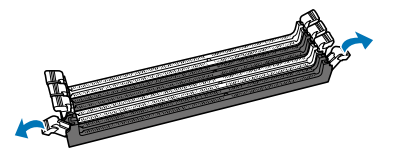

2. Align the memory module with the socket. The memory module is keyed to fit only one way in the socket.

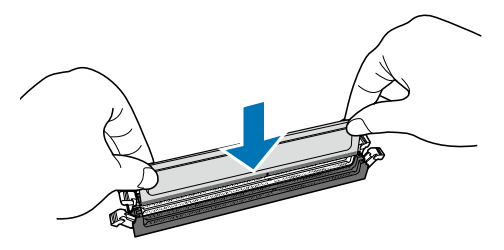

3. Seat the module firmly into the socket by gently pressing down until it sits flush with the socket. The locking levers pop up into place.

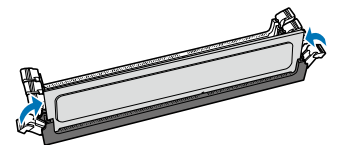

# 2.9 Attaching Drive Cables

#### Attaching SATA Cables

The following illustrates how to make a SATA Cable connection. If you are in need of SATA/SAS cables or power adapters please contact your local sales representative.

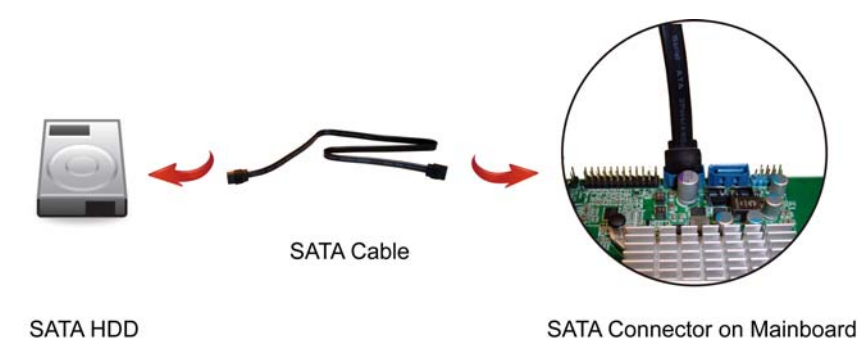

# 2.10 Installing Add-In Cards

Before installing add-in cards, it's helpful to know if they are fully compatible with your motherboard. For this reason, we've provided the diagrams below, showing the slots that may appear on your motherboard.

#### PCI-E Gen3 x16 slot

Simply find the appropriate slot for your add-in card and insert the card firmly. Do not force any add-in cards into any slots if they do not seat in place. It is better to try another slot or return the faulty card rather than damaging both the motherboard and the add-in card.

**TIP:** It's a good practice to install add-in cards in a staggered manner rather than making them directly adjacent to each other. Doing so allows air to circulate within the chassis more easily, thus improving cooling for all installed devices.

**NOTE:** You must always unplug the power connector from the motherboard before performing system hardware changes to avoid damaging the board or expansion device.

# 2.11 Connecting External Devices

Connecting external devices to the motherboard is an easy task. The motherboard supports a number of different interfaces through connecting peripherals. See the following diagrams for the details.

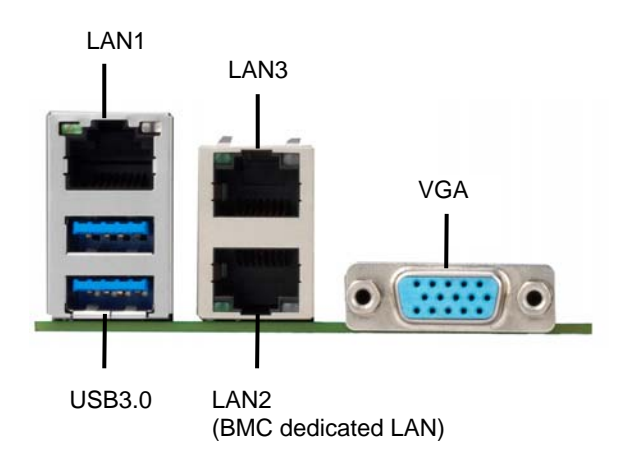

#### **Onboard LAN LED Color Definition**

The three (3) onboard Ethernet ports have green and yellow LEDs to indicate LAN status. The chart below illustrates the different LED states.

#### 1Gbps LAN Link/Activity LED Scheme

left (LED2) right (LED1)

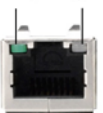

| Description        |        | Left LED(LED2)<br>Link/Activity | Right LED(LED1)<br>Speed |
|--------------------|--------|---------------------------------|--------------------------|
| No Link            |        | OFF                             | OFF                      |
| Linked at 10 Mbpa  | Link   | Green                           | OFF                      |
| Linked at 10 Mbps  | Active | Blinking Green                  | OFF                      |
| Lipkod at 100 Mbpa | Link   | Green                           | Solid Green              |
| Linked at 100 Mbps | Active | Blinking Green                  | Solid Green              |
| Linked at 1 Chap   | Link   | Green                           | Solid Yellow             |
| Linked at 1 Gops   | Active | Blinking Green                  | Solid Yellow             |

# 2.12 Installing the Power Supply

There are two (2) power connectors on your S5533 motherboard. The S5533 supports EPS 12V power supply.

#### J18: ATX 24-Pin Power Connector

|       | Signal   | Pin | Pin | Signal  |
|-------|----------|-----|-----|---------|
|       | +3.3V    | 1   | 13  | +3.3V   |
|       | +3.3V    | 2   | 14  | -12V    |
|       | GND      | 3   | 15  | GND     |
|       | +5V      | 4   | 16  | PS ON#  |
| 1 12  | GND      | 5   | 17  | GND     |
|       | +5V      | 6   | 18  | GND     |
| 13 24 | GND      | 7   | 19  | GND     |
| 10 24 | Power OK | 8   | 20  | Reserve |
|       | +5VSB    | 9   | 21  | +5      |
|       | +12V     | 10  | 22  | +5      |
|       | +12V     | 11  | 23  | +5      |
|       | +3.3V    | 12  | 24  | GND     |

#### **PWRCONN1: ATX 4-Pin Power Connector**

|     | Signal | Pin | Pin | Signal |
|-----|--------|-----|-----|--------|
| 4 3 | GND    | 1   | 5   | +12V   |
| 2   | GND    | 2   | 6   | +12V   |

**NOTE:** You must unplug the power supply before plugging the power cables to motherboard connectors.

# 2.13 Finishing Up

Congratulations on making it this far! You have finished setting up the hardware aspect of your computer. Before closing up your chassis, make sure that all cables and wires are connected properly, especially SATA cables and most importantly, jumpers. You may have difficulty powering on your system if the motherboard jumpers are not set correctly.

In the rare circumstance that you have experienced difficulty, you can find help by asking your vendor for assistance. If they are not available for assistance, please find setup information and documentation online at our website or by calling your vendor's support line.

# 3.1 About the BIOS

The BIOS is the basic input/output system, the firmware on the motherboard that enables your hardware to interface with your software. The BIOS determines what a computer can do without accessing programs from a disk. The BIOS contains all the code required to control the keyboard, display screen, disk drives, serial communications, and a number of miscellaneous functions. This chapter describes the various BIOS settings that can be used to configure your system.

The BIOS section of this manual is subject to change without notice and is provided for reference purposes only. The settings and configurations of the BIOS are current at the time of print and are subject to change, and therefore may not match exactly what is displayed on screen.

This section describes the BIOS setup program. The setup program lets you modify basic configuration settings. The settings are then stored in a dedicated, battery-backed memory (called NVRAM) that retains the information even when the power is turned off.

#### To start the BIOS setup utility:

- 1. Turn on or reboot your system.
- Press <Del> or <F2> during POST (Del on remote console) to start the BIOS setup utility.

#### 3.1.1 Setup Basics

The table below shows how to navigate in the setup program using the keyboard.

| Кеу                   | Function                         |
|-----------------------|----------------------------------|
| Left/Right Arrow Keys | Change from one menu to the next |
| Up/Down Arrow Keys    | Move between selections          |
| Enter                 | Open highlighted section         |
| PgUp/PgDn Keys        | Change pages                     |
| +/-                   | Change options                   |
| ESC                   | Exit                             |

#### 3.1.2 Getting Help

Pressing [**F1**] will display a small help window that describes the appropriate keys to use and the possible selections for the highlighted item. To exit the Help Window, press [**ESC**] or the [**Enter**] key again.

#### 3.1.3 In Case of Problems

If you have trouble booting your computer after making and saving the changes with the BIOS setup program, you can restart the computer by holding the power button down until the computer shuts off (usually within 4 seconds); resetting by pressing CTRL-ALT-DEL; or clearing the CMOS.

The best advice is to only alter settings that you thoroughly understand. In particular, do not change settings in the Chipset section unless you are absolutely sure of what you are doing. The Chipset defaults have been carefully chosen either by MiTAC or your system manufacturer for best performance and reliability. Even a seemingly small change to the Chipset setup options may cause the system to become unstable or unusable.

#### 3.1.4 Setup Variations

Not all systems have the same BIOS setup layout or options. While the basic look and function of the BIOS setup remains more or less the same for most systems, the appearance of your Setup screen may differ from the charts shown in this section. Each system design and chipset combination requires a custom configuration. In addition, the final appearance of the Setup program depends on the system designer. Your system designer may decide that certain items should not be available for user configuration, and remove them from the BIOS setup program.

**NOTE**: The following pages provide the details of BIOS menu. Please be noticed that the BIOS menu are continually changing due to the BIOS updating. The BIOS menu provided are the most updated ones when this manual is written. Please visit TYAN's website at <u>http://www.tyan.com</u> for the information of BIOS updating.
# 3.2 Main Menu

In this section, you can alter general features such as the date and time. Note that the options listed below are for options that can directly be changed within the Main Setup screen.

| Aptio Setup Uti<br>Main Advanced Chipset Boo                                                                                                    | lity – Copyright (C) 2012 America<br>t Security Server Mgmt Save &                                                                                                    | n Megatrends, Inc.<br>Exit                                                                                                    |
|----------------------------------------------------------------------------------------------------|----------------------------------------------------------------------------------------------------|----------------------------------------------------------------------------------------------------|
| BIOS Information<br>BIOS Vendor<br>Core Version<br>Compliancy<br>Product Name<br>BIOS Version<br>Build Date and Time<br>Total Memory<br>Memory Frequency<br>System Date<br>System Time<br>Access Level | American Megatrends<br>4.6.5.4<br>UEFI 2.3.1; PI 1.2<br>TYAN S5533 GM2NR-LE<br>V0.009<br>10/29/2013 11:09:27<br>8192 MB (DDR3)<br>1333 Mhz<br>[Tue 11/12/2013]<br>[16:56:11]<br>Administrator | Set the Date. Use Tab to<br>switch between Date elements.<br>+*: Select Screen<br>11: Select Item<br>Enter: Select<br>+/-: Change Opt.<br>F1: General Help<br>F2: Previous Values<br>F3: Optimized Defaults<br>F4: Save & Exit<br>ESC: Exit |
| Version 2, 15, 1                                                                                                    | 236 Convergent (C) 2012 American                                                                                                    | Megatrends Inc                                                                                                    |

#### **BIOS Information**

It displays BIOS related information.

#### **Memory Information**

This displays the total memory size.

#### System Date

Adjust the system date. MM (Months): DD (Days): YYYY (Years)

#### System Time

Adjust the system clock. HH (24 hours format): MM (Minutes): SS (Seconds)

#### Access Level

Read only.

# 3.3 Advanced Menu

This section facilitates configuring advanced BIOS options for your system.

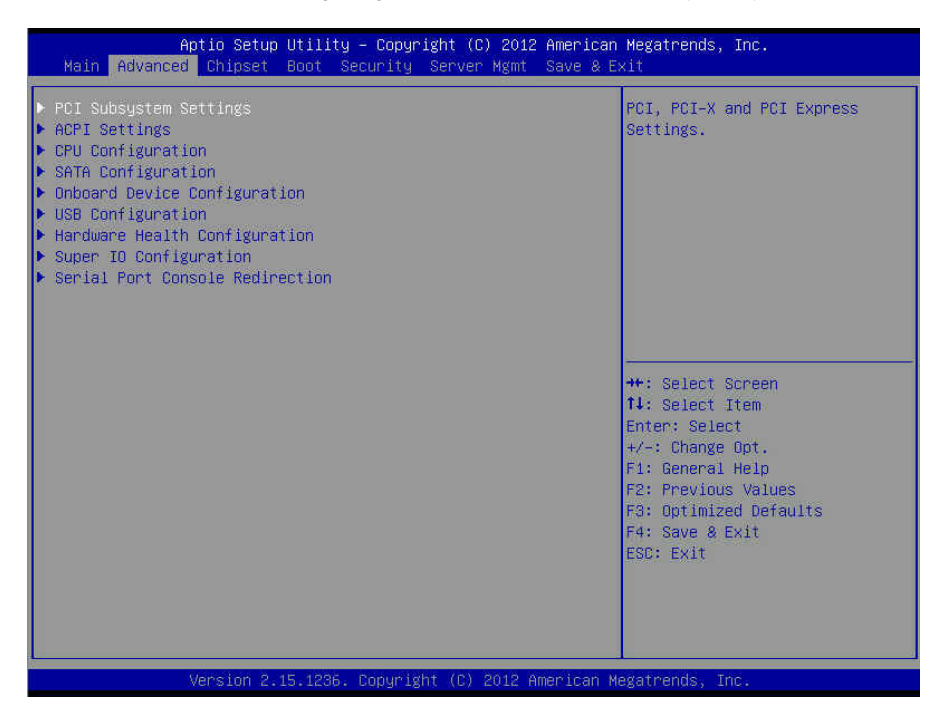

#### **PCI Subsystem Settings**

PCI, PCI-X and PCI Express Settings.

#### **ACPI Settings**

System ACPI Parameters.

#### **CPU** Configuration

CPU Configuration Parameters.

#### SATA Configuration

SATA Devices Configuration.

#### **Onboard Device Configuration**

Onboard Device Configuration.

#### **USB** Configuration

USB Configuration Parameters.

Hardware Health Configuration Hardware health Configuration Parameters.

#### Super IO Configuration

System Super IO Chip Parameters.

#### **Serial Port Console Redirection**

Serial Port Console Redirection.

#### 3.3.1 PCI Subsystem Settings

| Aptio Setup Utility<br>Advanced                                                                       | – Copyright (C) 2012 American                                 | Megatrends, Inc.                                                                                                    |
|----------------------------------------------------------------------------------------------------|---------------------------------------------------------------|----------------------------------------------------------------------------------------------------|
| PCI Bus Driver Version                                                                                | V 2.05.02                                                     | Value to be programmed into<br>PCI Latency Timer Register.                                                                                                    |
| PCI Common Settings<br>PCI Latency Timer<br>VGA Palette Snoop<br>PERR# Generation<br>SERR# Generation | [32 PCI Bus Clocks]<br>[Disabled]<br>[Disabled]<br>[Disabled] |                                                                                                    |
| ▶ PCI Express Settings                                                                                |                                                               | <pre>++: Select Screen t1: Select Item Enter: Select +/-: Change Opt. F1: General Heip F2: Previous Values F3: Optimized Defaults F4: Save &amp; Exit ESC: Exit</pre> |
| Version 2 15 1236                                                                                     | Conuright (C) 2012 American M                                 | evatrends Inc                                                                                                    |

#### **PCI Latency Timer**

Value to be programmed into PCI Latency Timer Register.

32 PCI Bus Clocks / 64 PCI Bus Clocks / 96 PCI Bus Clocks / 128 PCI Bus Clocks / 160 PCI Bus Clocks / 192 PCI Bus Clocks / 224 PCI Bus Clocks / 248 PCI Bus Clocks

#### VGA Palette Snoop

Enables or Disables VGA Palette Registers Snooping. Disabled / Enabled

#### **PERR#** Generation

Enables or Disables PCI Device to generate PERR#. Disabled / Enabled

#### SERR# Generation

Enables or Disables PCI Device to generate SERR#. Disabled / Enabled

#### 3.3.1.1 PCI Express Settings

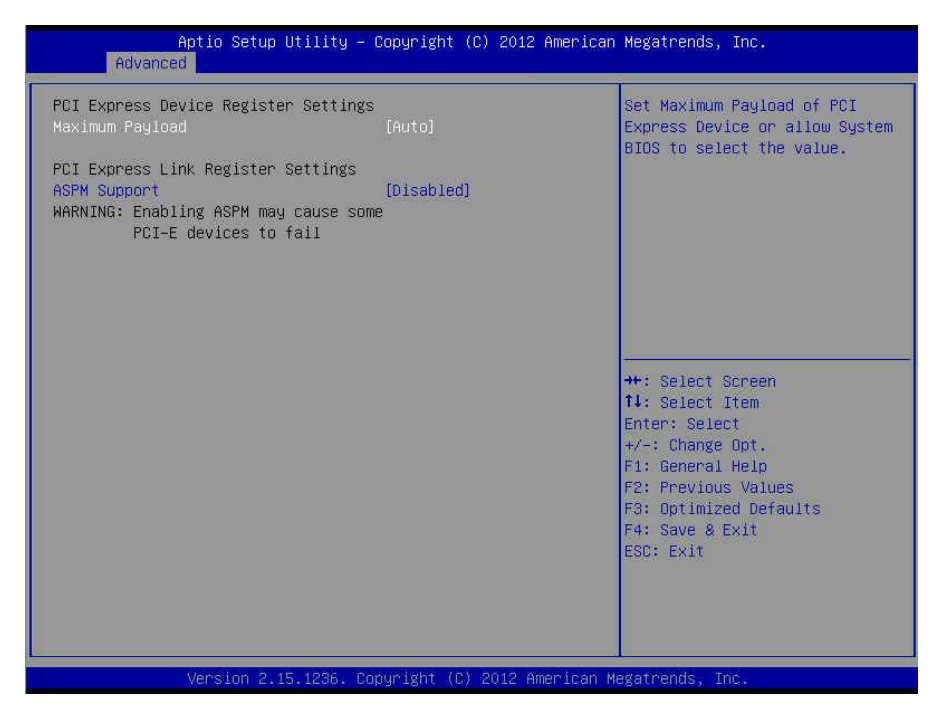

#### Maximum Payload

Set Maximum Payload of PCI Express Device or allow System BIOS to select the value.

Auto / 128 Bytes / 256 Bytes / 512 Bytes / 1024 Bytes / 2048 Bytes / 4096 Bytes

#### **ASPM Support**

Set the ASPM Level: Force L0s---Force all links to L0s State; AUTO: BIOS auto configure; DISABLE: Disables ASPM.

Disabled / AUTO / Force L0s

#### 3.3.2 ACPI Settings

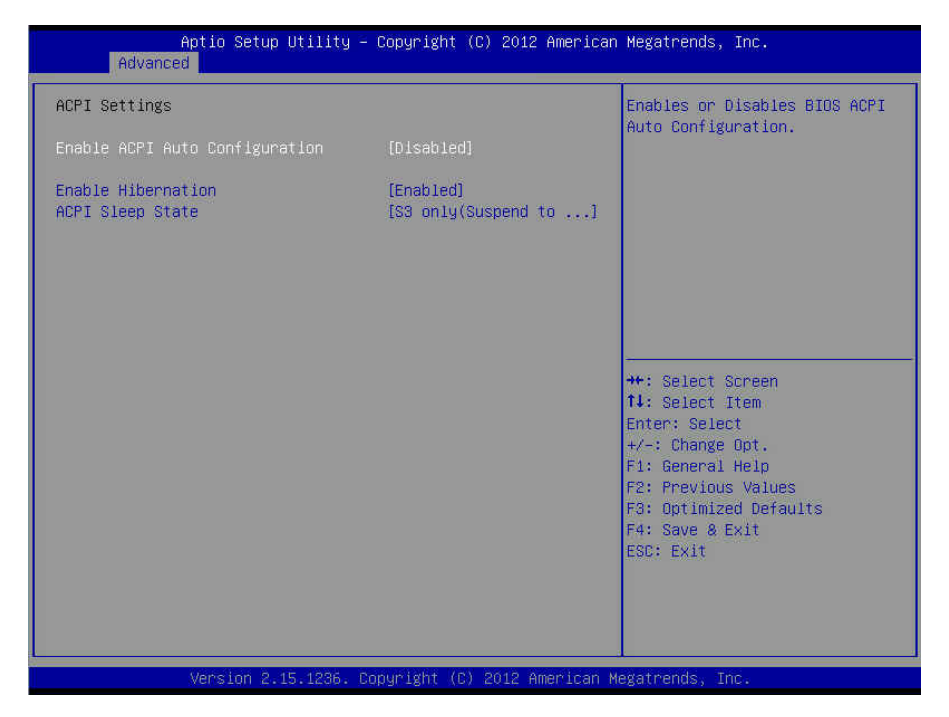

#### **Enable ACPI Auto Configuration**

Enable or disable ACPI Auto Configuration. **Disabled** / Enabled

#### **Enable Hibernation**

Enable or disable System ability to Hibernate (OS/S4 Sleep State). This option may not be effective with some OS.

Disabled / Enabled

#### ACPI Sleep State

Select the highest ACPI sleep state the system will enter when the SUSPEND button is pressed.

Suspend Disabled / S3 only (Suspend to RAM)

#### 3.3.3 CPU Configuration

| Aptio Setup Util<br>Advanced                                                                                                    | ity – Copyright (C) 2012                                                                     | American Megatrends, Inc.                                                                                                    |
|----------------------------------------------------------------------------------------------------|----------------------------------------------------------------------------------------------|----------------------------------------------------------------------------------------------------|
| CPU Configuration                                                                                                    |                                                                                              | Enabled for Windows XP and                                                                                                    |
| Intel(R) Xeon(R) CPU E3-1285 v<br>CPU Signature<br>Processor Family<br>Microcode Patch<br>FSB Speed<br>Max CPU Speed<br>Min CPU Speed<br>CPU Speed                   | 3 0 3.60GHz<br>306c3<br>6<br>17<br>100 MHz<br>3600 MHz<br>800 MHz<br>3700 MHz                | Hyper-Threading Technology)<br>and Disabled for other OS (OS<br>not optimized for<br>Hyper-Threading Technology).<br>When Disabled only one thread<br>per enabled core is enabled. |
| Processor Cores<br>Intel HT Technology<br>Intel VT-x Technology<br>Intel SMX Technology<br>64-bit<br>EIST Technology<br>CPU C3 state<br>CPU C6 state<br>CPU C7 state | 4<br>Supported<br>Supported<br>Supported<br>Supported<br>Supported<br>Supported<br>Supported | ++: Select Screen<br>f1: Select Item<br>Enter: Select<br>+/-: Change Opt.<br>F1: General Help<br>F2: Previous Values<br>E3: Optimized Defaults                                     |
| L1 Data Cache<br>L1 Code Cache<br>L2 Cache<br>L3 Cache                                                                                                    | 32 kB × 4<br>32 kB × 4<br>256 kB × 4<br>8192 kB                                              | F4: Save & Exit<br>ESC: Exit                                                                                                    |
| Version 2.15.12                                                                                                    | 36. Copyright (C) 2012 Am                                                                    | merican Megatrends, Inc.                                                                                                    |

#### **CPU** Configuration

Read only.

#### Hyper-threading

Enabled for Windows XP and Linux (OS optimized for Hyper Threading Technology) and disabled for other OS (OS not optimized for Hyper Threading Technology). When disabled only one thread per enabled core is enabled.

Enabled / Disabled

#### Active Processor Cores

Number of cores to enable in each processor package. All 1/2/3

#### Intel Virtualization Technology

When enabled, a VMM can utilize the additional hardware capabilities provided by Vanderpool Technology.

**NOTE:** Once the lock bit is set, the contents of this register can not be modified until S5 reset occurs.

Enabled / Disabled

#### **Hardware Prefetcher**

Enable the Mid Level Cache (L2) streamer prefetcher. Enabled / Disabled

#### Adjacent Cache Line Prefetch

Enable the Mid Level Cache (L2) prefetching of adjacent cache lines. Enabled / Disabled

#### **CPU AES**

Enable/Disable CPU Advanced Encryption Standard Instructions. **Enabled** / Disabled

#### **Boot Performance Mode**

Select the performance state that the BIOS will set before OS handoff. **Turbo Performance** / Max Non-Turbo Performance / Max Battery

#### EIST

Enable/Disable Intel SpeedStep. Enabled / Disabled

Turbo Mode Turbo Mode support. Enabled / Disabled

#### **Energy Performance**

Optimize between performance and power savings.

Performance / Balanced Performance / Balanced Energy / Energy Efficient

#### **CPU C states**

Enable or disable CPU C states. Enabled / Disabled

#### Enhanced C1 State

Enhanced C1 state. Enabled / Disabled

#### **CPU C3 Report**

Enable/Disable CPU C3 Report to OS. Enabled / Disabled

**CPU C6 Report** 

Enable/Disable CPU C6 Report to OS. Enabled / Disabled

#### C6 Latency

Configure Short/Long latency for C6.

44 http://www.tyan.com Short / Long

#### CPU C7 Report Enable/Disable CPU C7 Report to OS. CPU C7s / CPU C7 / Disabled

#### C7 Latency

Configure Short/Long latency for C7. Short / Long

#### C1 state auto demotion

Processor will conditionally demote C3/C6/C7 requests to C1 based on uncore auto-demote information.

Enabled / Disabled

#### C3 state auto demotion

Processor will conditionally demote C6/C7 requests to C3 based on uncore auto-demote information.

Enabled / Disabled

#### Package C state demotion

Enable Package C state demotion. Disabled / Enabled

#### C1 state auto undemotion

Un-demotion from Demoted C1. Enabled / Disabled

#### C3 state auto undemotion

Un-demotion from Demoted C3. **Enabled** / Disabled

#### Package C state undemotion

Enable Package C state undemotion. **Disabled** / Enabled

#### Package C State Limit

Select Package C State Limit. Auto / C0/C1 / C2 / C3 / C6/ C7 / C7s

#### 3.3.4 SATA Configuration

| Aptio Setup Utility –<br>Advanced                                                                                                    | Copyright (C) 2012 Ameri                                              | can Megatrends, Inc.                                                                                             |
|----------------------------------------------------------------------------------------------------|-----------------------------------------------------------------------|----------------------------------------------------------------------------------------------------|
| SATA Mode Selection<br>Aggressive LPM Support<br>SATA Controller Speed<br>▶ Software Feature Mask Configuration<br>Serial ATA Port O<br>Software Preserve | (AHCI)<br>[Enabled]<br>[Default]<br>Empty<br>Unknown                  | ▲ Determines how SATA<br>controller(s) operate.                                                                  |
| Hort U<br>Hot Plug<br>Mechanical Presence Switch<br>Spin Up Device<br>Serial ATA Port 1<br>Software Preserve                                              | [Enabled]<br>[Disabled]<br>[Enabled]<br>Empty<br>Unknown              |                                                                                                    |
| Port 1<br>Hot Plug<br>Mechanical Presence Switch<br>Spin Up Device<br>Serial ATA Port 2<br>Software Preserve                                              | [Enabled]<br>[Enabled]<br>[Disabled]<br>[Enabled]<br>Empty<br>Unknown | <pre>++: Select Screen 11: Select Item Enter: Select +/-: Change Opt. F1: General Help F2: Previous Values</pre> |
| Port 2<br>Hot Plug<br>Mechanical Presence Switch<br>Spin Up Device<br>Serial ATA Port 3<br>Software Preserve                                              | [Enabled]<br>[Enabled]<br>[Disabled]<br>[Enabled]<br>Empty<br>Unknown | F3: Optimized Defaults<br>F4: Save & Exit<br>ESC: Exit                                                           |
|                                                                                                    |                                                                       |                                                                                                    |

#### SATA Mode Selection

Determines how SATA controller(s) operate. IDE / AHCI / RAID

#### Aggressive LPM Support

Enable PCH to aggressively enter link power state. Enabled / Disabled

#### SATA Controller Speed

Indicates the maximum speed the SATA controller can support. Default / Gen1 / Gen2 / Gen3

#### Serial ATA Port 0/1/2/3/4/5 /Software Preserve

Read only.

Port 0/1/2/3/4/5 Enable or disable SATA Port. Enabled / Disabled

#### Hot Plug

Designates this port as Hot Pluggable. Enabled / Disabled

#### Mechanical Presence Switch

Controls reporting if this port has a Mechanical Presence Switch. NOTE: Requires hardware support.

Disabled / Enabled

#### Spin Up Device

On an edge detect from 0 to 1, the PCH starts a COMRESET initialization sequence to the device.

Enabled / Disabled

### 3.3.4.1 Software Feature Mask Configuration

| Aptio Setup Utility – Cop<br>Advanced                                                                                                    | yright (C) 2012 American                                                                                    | Megatrends, Inc.                                                                                                    |
|----------------------------------------------------------------------------------------------------|----------------------------------------------------------------------------------------------------|----------------------------------------------------------------------------------------------------|
| RAID0     [E       RAID1     [E       RAID1     [E       RAID5     [E       Intel Rapid Recovery Technology     [E       OROM UI and BANNER     [E       HDD Unlock     [E       LED Locate     [E       IRRT Only on eSATA     [E       Smart Response Technology     [E       OROM UI Delay     [2 | nabled]<br>nabled]<br>nabled]<br>nabled]<br>nabled]<br>nabled]<br>nabled]<br>nabled]<br>nabled]<br>Seconds] | Enable or disable RAIDO<br>feature.<br>**: Select Screen<br>fl: Select Item<br>Enter: Select<br>+/-: Change Opt.<br>F1: General Help<br>F2: Previous Values |
|                                                                                                    |                                                                                                    | F3: Optimized Defaults<br>F4: Save & Exit<br>ESC: Exit                                                                                                    |

#### RAID0

Enable or disable RAID0 feature. Enabled / Disabled

#### RAID1

Enable or disable RAID1 feature. Enabled / Disabled

#### RAID10

Enable or disable RAID10 feature. Enabled / Disabled

#### RAID5

Enable or disable RAID5 feature. Enabled / Disabled

#### Intel Rapid Recovery Technology

Enable or disable Intel Rapid Recovery Technology. Enabled / Disabled

> 48 http://www.tyan.com

#### **OROM UI and BANNER**

If enabled, then the OROM UI is shown. Otherwise, no OROM banner or information will be displayed if all disks and RAID volumes are Normal. **Enabled** / Disabled

#### **HDD Unlock**

If enabled, indicates that the HDD password unlock in the OS is enabled. **Enabled** / Disabled

#### LED Locate

If enabled, indicates that the LED/SGPIO hardware is attached and ping to locate feature is enabled on the OS.

Enabled / Disabled

#### **IRRT Only on eSATA**

If enabled, then only IRRT volumes can span internal and eSATA drives. If disabled, then any RAID volume can span internal and eSATA drives. **Enabled** / Disabled

#### Smart Response Technology

Enable or disable Smart Response Technology. Enabled / Disabled

#### **OROM UI Delay**

If enabled, indicates the delay of the OROM UI Splash Screen is a normal status. **2 Seconds** / 4 Seconds / 6 Seconds / 8 Seconds

#### 3.3.5 Onboard Device Configuration

| Aptio Setup Utility –<br>Advanced | Copyright (C) 2012 American  | Megatrends, Inc.                                      |
|-----------------------------------|------------------------------|-------------------------------------------------------|
| Onboard Device Configuration      |                              | Enable/Disabled Intel I210                            |
| I210 LAN1<br>PXE                  | [Enabled]<br>[Disabled]      | TUNT FORT                                             |
| I210 LAN2<br>PXE                  | [Enabled]<br>[Disabled]      |                                                       |
|                                   |                              |                                                       |
|                                   |                              |                                                       |
|                                   |                              | ↔: Select Screen<br>↓: Select Item                    |
|                                   |                              | Enter: Select<br>+/−: Change Opt.<br>F1: General Helo |
|                                   |                              | F2: Previous Values<br>F3: Optimized Defaults         |
|                                   |                              | ESC: Exit                                             |
|                                   |                              |                                                       |
| Version 2 15 1286 D               | onuright (P) 2012 American M | evatrends Inc                                         |

NOTE: The BIOS will automatically read the onboard LAN controller.

#### 1210 LAN1

Enable/disable Intel I210 LAN1 Port. Enabled / Disabled

#### I210 LAN1 PXE

Enable/disable I210 LAN1 PXE. Disabled / Enabled

#### 1210 LAN2

Enable/disable Intel I210 LAN2 Port. Enabled / Disabled

I210 LAN2 PXE Enable/disable I210 LAN2 PXE. Disabled / Enabled

#### 3.3.6 USB Configuration

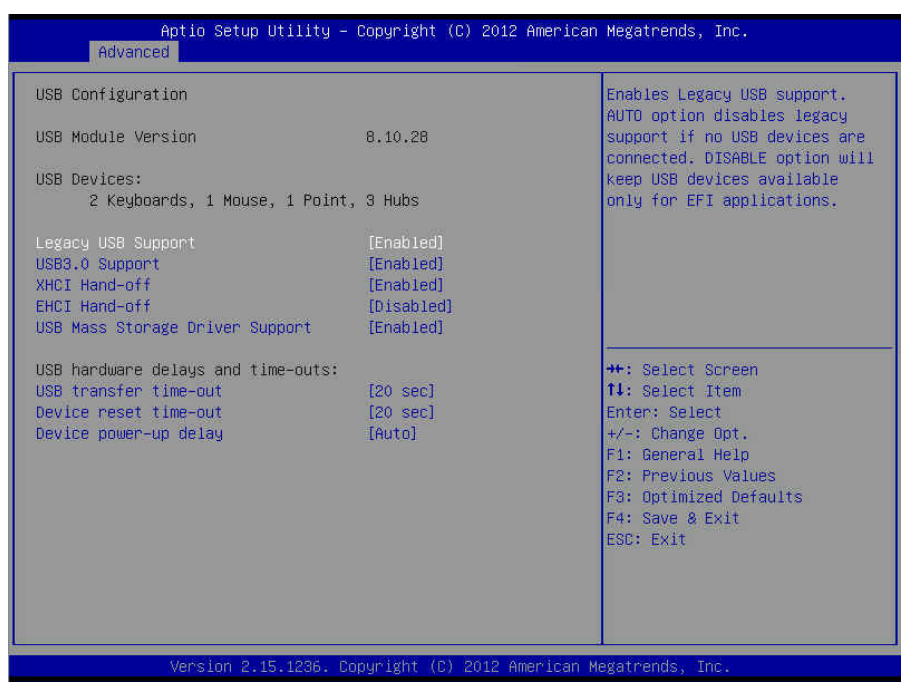

#### Legacy USB Support

Enable USB legacy support. AUTO option disables legacy support if no USB devices are connected. DISABLE option will keep USB devices available only for EFI applications.

Enabled / Disabled / Auto

#### **USB3.0 Support**

Enable/disable USB3.0 (XHCI) Controller support. Enabled / Disabled

#### **XHCI Hand-off**

This is a workaround for OSes without XHCI hand-off support. The XHCI ownership change should be claimed by XHCI driver.

Enabled / Disabled

#### **EHCI Hand-off**

This is a workaround for OSes without DHCI hand-off support. The EHCI ownership change should be claimed by EHCI driver.

Enabled / Disabled

#### **USB Mass Storage Driver Support**

Enable/disable USB Mass Storage Driver Support. Enabled / Disabled

#### USB transfer time-out

The time-out value for Control, Bulk and Interrupt transfers. **20 sec /** 10 sec / 5 sec / 1 sec

#### **Device reset time-out**

USB mass storage device Start Unit command time-out. 20 sec / 10 sec / 30 sec / 40 sec

#### Device power-up delay

Maximum time the device will take before it properly reports itself to the Host Controller. AUTO uses default value: for a Root port it is 100 ms, for a Hub port the delay is taken from Hub descriptor.

Auto / Manual

#### 3.3.7 Hardware Health Configuration

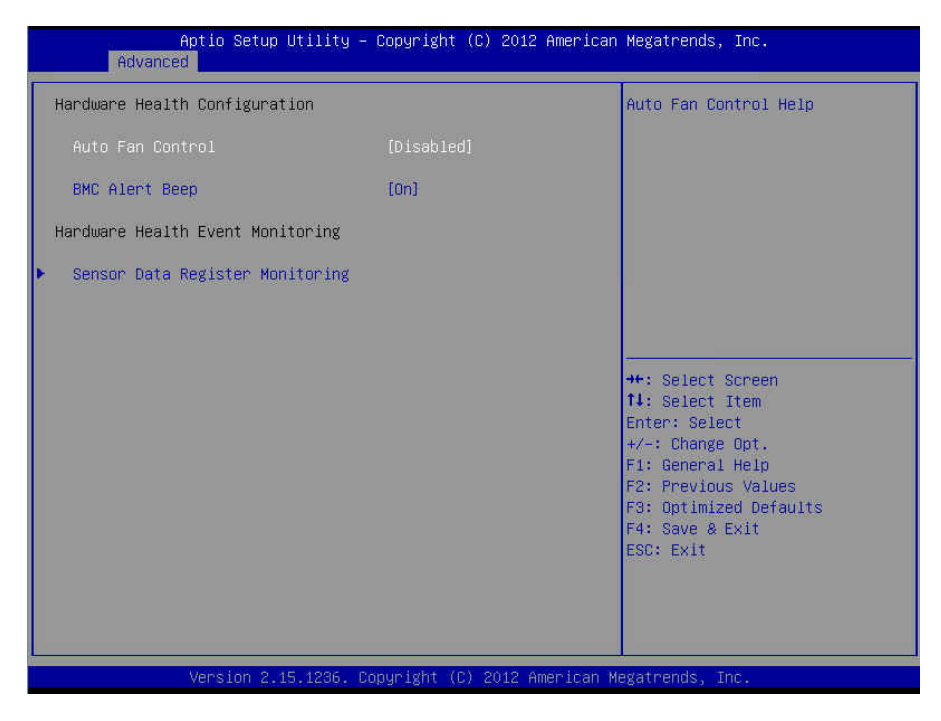

#### Auto Fan Control

Auto Fan Control Help. Disabled / Enabled

#### **BMC Alert Beep**

BMC Alert Beep On/Off. On / Off

#### 3.3.7.1 Sensor Data Register Monitoring

When you enter the **Sensor Data Register Monitoring** submenu, you will see the following dialog window pop out. Please wait 8~10 seconds. **NOTE:** SDR can not be modified. Read only.

| PC Health Status<br>ID# NAME | READING          | Unit | STATUS |  |
|------------------------------|------------------|------|--------|--|
| Sensor Data are read.        | ing now,         |      |        |  |
| Pleas                        | se wait a moment | 11   |        |  |

53 http://www.tyan.com

| Advances                                                                                                    | )ptio Setup Ut<br>I                                                                                                | ility – Copyrig                                                                                                    | nt (C) 2012 American | Megatrends, Inc.                                                                                                    |
|----------------------------------------------------------------------------------------------------|----------------------------------------------------------------------------------------------------|----------------------------------------------------------------------------------------------------|----------------------|----------------------------------------------------------------------------------------------------|
| PC Health Statu<br>ID# NAME                                                                                                    | is<br>REA                                                                                                    | DING UNIT STA                                                                                                    | rus                  |                                                                                                    |
| 11 CPU_DTS_Tem;<br>15 CPU_PECI_Val<br>41 CPU_DIMM_A0<br>42 CPU_DIMM_B0<br>1A PCH_Temp<br>20 CPU_Core<br>22 CPU_Memory<br>24 Battery<br>25 3.3V<br>26 SV<br>27 12V<br>90 CPU_FAN<br>92 SYS_FAN_1<br>93 SYS_FAN_2 | 0 : 50<br>iue : -5<br>: N/<br>: 32<br>: 52<br>: 1.<br>: 1.<br>: 2.<br>: 3.<br>: 4.<br>: 12<br>: N/<br>: N/<br>: 31 | *C OK<br>0 OK<br>A *C OK<br>*C OK<br>840 V OK<br>410 V OK<br>410 V OK<br>755 V OK<br>348 V OK<br>995 V OK<br>155 V OK<br>A RPM OK<br>20 RPM OK |                      | <pre>++: Select Screen 14: Select Item Enter: Select +/-: Change Opt. F1: General Help F2: Previous Values F3: Optimized Defaults F4: Save &amp; Exit ESC: Exit</pre> |
|                                                                                                    | Version 2.15.                                                                                                    | 1236. Copyright                                                                                                    | (C) 2012 American Me | egatrends. Inc.                                                                                                    |

## 3.3.8 Super IO Configuration

| Aptio Setup Utility<br>Advanced                | – Copyright (C) 2012 American | n Megatrends, Inc.                                     |
|------------------------------------------------|-------------------------------|--------------------------------------------------------|
| Super IO Configuration                         |                               | Set Parameters of Serial Port                          |
| Super IO Chip<br>▶ Serial Port 1 Configuration | AST2300                       | 4 (6000)                                               |
|                                                |                               |                                                        |
|                                                |                               |                                                        |
|                                                |                               |                                                        |
|                                                |                               |                                                        |
|                                                |                               | T↓: Select Item<br>Enter: Select<br>+/-: Change Ont.   |
|                                                |                               | F1: General Help<br>F2: Previous Values                |
|                                                |                               | F3: Optimized Defaults<br>F4: Save & Exit<br>ESC: Exit |
|                                                |                               |                                                        |
|                                                |                               |                                                        |
| Version 2.15.1236.                             | Copyright (C) 2012 American M | Megatrends, Inc.                                       |

Super IO Chip Read only.

#### 3.3.8.1 Serial Port 1 Configuration

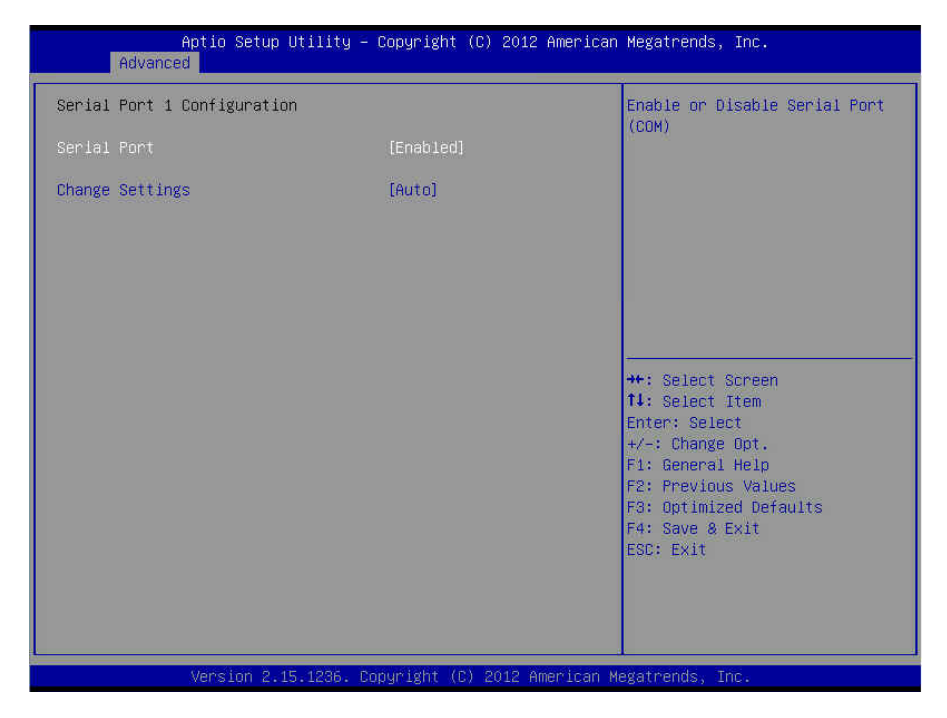

#### Serial Port

Enable or disable Serial Port (COM). Enabled / Disabled

#### **Change Settings**

Select an optimal setting for Super IO Device. Auto / IO=3F8h; IRQ=4;

/ IO=3F8h, IRQ=3, 4, 5, 6, 7, 9, 10, 11, 12; / IO=2F8h; IRQ=3, 4, 5, 6, 7, 9, 10, 11, 12; / IO=3E8h, IRQ=3, 4, 5, 6, 7, 9, 10, 11, 12; / IO=2E8h, IRQ=3, 4, 5, 6, 7, 9, 10, 11, 12;

#### 3.3.9 Serial Port Console Redirection

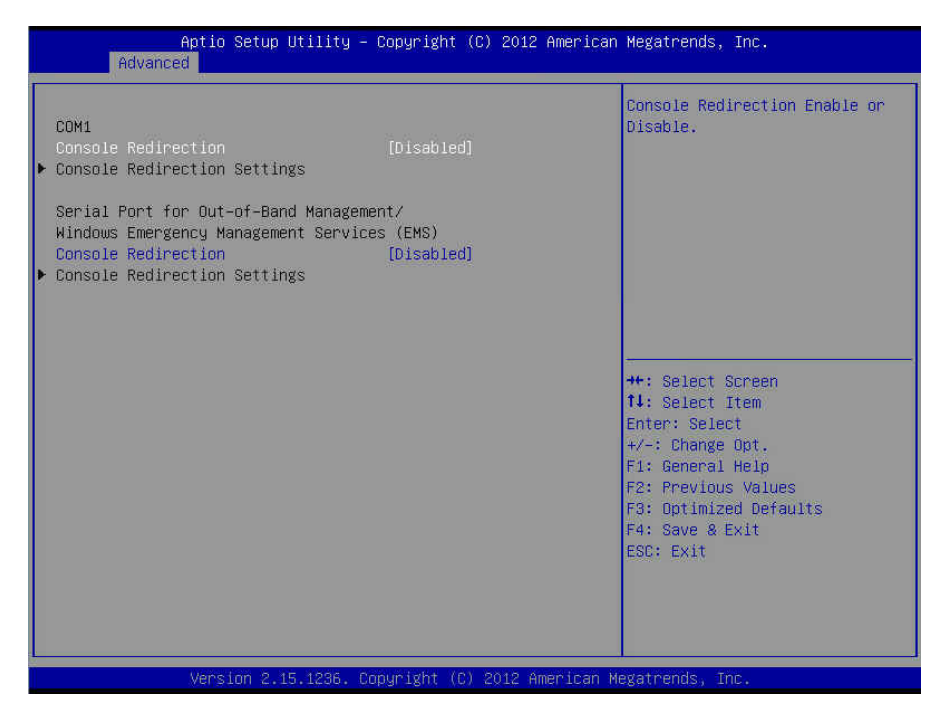

#### **Console Redirection**

Console redirection enable or disable. **Disabled** / Enabled

# Serial Port for Out-Of-Band Management/Windows Emergency Services (EMS) Console Redirection

Console redirection enable or disable. **Disabled** / Enabled

#### **Console Redirection Settings**

The settings specify how the host computer (which the user is using) will exchange data. Both computers should have the same or compatible settings.

#### 3.3.9.1 Console Redirection Settings

| Aptio Setup Utility -<br>Advanced                                                                                                    | - Copyright (C) 2012 American                                                                                                    | Megatrends, Inc.                                                                                                    |
|----------------------------------------------------------------------------------------------------|----------------------------------------------------------------------------------------------------|----------------------------------------------------------------------------------------------------|
| COM1<br>Console Redirection Settings<br>Terminal Type<br>Bits per second<br>Data Bits<br>Parity<br>Stop Bits<br>Flow Control<br>VT-UTF8 Combo Key Support<br>Recorder Mode<br>Resolution 100×31<br>Legacy OS Redirection Resolution<br>Putty KeyPad<br>Redirection After BIOS POST | [VT100+]<br>[38400]<br>[0]<br>[None]<br>[1]<br>[None]<br>[Enabled]<br>[Disabled]<br>[0isabled]<br>[80x24]<br>[VT100]<br>[Always Enable] | Emulation: ANSI: Extended<br>ASCII char set. VT100: ASCII<br>char set. VT100+: Extends<br>VT100 to support color,<br>function keys, etc. VT-UTF8:<br>Uses UTF8 encoding to map<br>Unicode chars onto 1 or more<br>bytes.<br>+-: Select screen<br>14: Select Item<br>Enter: Select<br>+/-: Change Opt.<br>F1: General Help<br>F2: Previous Values<br>F3: Optimized Defaults<br>F4: Save & Exit<br>ESC: Exit |
| Venetice 0 45 4000 F                                                                                                    | Comminist (R) 0010 Amoniana M                                                                                                    | lovatranda Tra                                                                                                    |

#### Terminal Type

Emulation: ANSI: Extended ASCII char set. VT100: ASCII char set. VT100+: Extends VT100 to support color, function keys, etc. VT-UTF8: Uses UTF8 encoding to map Unicode chars onto 1 or more bytes. VT-UTF8 / VT100 / **VT100**+ / ANSI

#### **Bits per Second**

Select serial port transmission speed. The speed must be matched on the other side. Long or noisy lines may require lower speeds. **38400** / 9600 / 19200 / 115200 / 57600

#### Data Bits

8/7

#### Parity

A parity bit can be sent with the data bits to detect some transmission errors. Even: parity bit is 0 if the num of 1's in the data bits is even. Odd: parity bit is 0 if the num of 1's in the data bits is odd. Mark: parity bit is always 1. Space: parity bit is always 0. Mark and Space parity do not allow for error detection.

None / Even / Odd / Mark / Space

#### Stop Bits

Stop bits indicate the end of a serial data packet. (A start bit indicates the beginning). The standard setting is 1 stop bit. Communication with slow devices may require more than 1 stop bit.

1/2

#### **Flow Control**

Flow Control can prevent data loss from buffer overflow. When sending data, if the receiving buffers are full, a 'stop' signal can be sent to stop the data flow. Once the buffers are empty, a 'start' signal can be sent to restart the flow. Hardware flow control uses two wires to send start/stop signal.

None / Hardware RTS/CTS

#### VT-UTF8 Combo Key Support

Enable VT-UTF8 Combination Key Support for ANSI/VT100 terminals. Enabled / Disabled

#### **Recorder Mode**

With this mode enabled only text will be sent. This is to capture Terminal data. **Disabled** / Enabled

#### **Resolution 100x31**

Enable or disable extended terminal resolution. Disabled / Enabled

#### Legacy OS Redirection Resolution

On Legacy OS, the number of rows and columns supported redirection. 80x24 / 80x25

#### **Putty KeyPad**

Select FunctionKey and KeyPad on Putty. VT100 / LINUX / XTERMR6 / SCO / ESCN / VT400

#### **Redirection after BIOS POST**

The settings specify if BootLoader is selected than Legacy console redirection is disabled before booting to Legacy OS. Default value is Always Enable which means Legacy Console Redirection is enabled for Legacy OS.

Always Enable / BootLoader

# 3.3.9.2 Serial Port for Out-Of-Band Management/Windows Emergency Services (EMS) Console Redirection Settings

| Aptio Setup Utility<br>Advanced                                                                               | y – Copyright (C) 2012                                   | American Megatrends, Inc.                                                                                                    |
|----------------------------------------------------------------------------------------------------|----------------------------------------------------------|----------------------------------------------------------------------------------------------------|
| Out-of-Band Mgmt Port<br>Terminal Type<br>Bits per second<br>Flow Control<br>Data Bits<br>Parity<br>Stop Bits | COM1<br>[VT100+]<br>[115200]<br>[Nohe]<br>8<br>None<br>1 | <pre>VT-UTF8 is the preferred<br/>terminal type for out-of-band<br/>management. The next best<br/>choice is VT100+ and then<br/>VT100. See above, in Console<br/>Redirection Settings page, for<br/>more Help with Terminal<br/>Type/Emulation.</pre> **: Select Screen<br>14: Select Screen<br>14: Select Item<br>Enter: Select<br>+/-: Change Opt.<br>F1: General Help<br>F2: Previous Values<br>F3: Optimized Defaults<br>F4: Save & Exit<br>ESC: Exit |
| Version 2.15.1236                                                                                             | . Copyright (C) 2012 A                                   | merican Megatrends, Inc.                                                                                                    |

#### **Out-of Band Mgmt Port**

Read only

#### **Terminal Type**

VT-UTF8 is the preferred terminal type for out-of-band management. The next best choice is VT100+ and then VT100. See above, in Console Redirection Settings page, for more Help with Terminal Type/Emulation.

### VT-UTF8 / VT100 / **VT100+** / ANSI

#### **Bits per Second**

Select serial port transmission speed. The speed must be matched on the other side. Long or noisy lines may require lower speeds. **115200** / 9600 / 19200 / 38400 / 57600

#### **Flow Control**

Flow Control can prevent data loss from buffer overflow. When sending data, if the receiving buffers are full, a 'stop' signal can be sent to stop the data flow. Once the

buffers are empty, a 'start' signal can be sent to restart the flow. Hardware flow control uses two wires to send start/stop signal.

None / Hardware RTS/CTS

Data Bits / Parity / Stop Bits Read only.

# 3.4 Chipset Menu

| Aptio Setup Utility – Copyright (C) 2012 Americar<br>Main Advanced <mark>Chipset</mark> Boot Security Server Mgmt Save & B | n Megatrends, Inc.<br>Exit                                                                                                    |
|----------------------------------------------------------------------------------------------------|----------------------------------------------------------------------------------------------------|
| <ul> <li>PCH-IO Configuration</li> <li>System Agent (SA) Configuration</li> <li>WatchDog Timer Configuration</li> </ul>    | PCH Parameters<br>++: Select Screen<br>14: Select Item<br>Enter: Select<br>+/-: Change Opt.<br>F1: General Help<br>F2: Previous Values<br>F3: Optimized Defaults<br>F4: Save & Exit<br>ESC: Exit |
| Version 2.15.1236. Copyright (C) 2012 American M                                                                           | Wegatrends, Inc.                                                                                                    |

#### **PCH-IO Configuration**

PCH Parameters.

#### System Agent (SA) Configuration

System Agent (SA) Parameters.

#### WatchDog Timer Configuration

WatchDog Timer Configuration.

### 3.4.1 PCH-IO Configuration

| Aptio Setup Utility -<br>Chipset                               | Copyright (C) 2012 American  | Megatrends, Inc.                                                                                                    |
|----------------------------------------------------------------|------------------------------|----------------------------------------------------------------------------------------------------|
| Intel PCH RC Version<br>Intel PCH SKU Name<br>Intel PCH Rev ID | 1.6.2.0<br>C222<br>05/C2     | USB Configuration settings                                                                                                    |
| ▶ USB Configuration                                            |                              |                                                                                                    |
| SLF_S4 Assertion Width<br>Restore AC Power Loss                | [4-5 Seconds]<br>[Power Off] |                                                                                                    |
|                                                                |                              | <pre>++: Select Screen f1: Select Ifem Enter: Select +/-: Change Opt. F1: General Help F2: Previous Values F3: Optimized Defaults F4: Save &amp; Exit ESC: Exit</pre> |
| Version 2.15.1236. Co                                          | pyright (C) 2012 American M  | egatrends, Inc.                                                                                                    |

#### SLP\_S4 Assertion Width

Select a minimum assertion width of the SLP\_S4# signal. **4-5 Seconds** / 1-2 Seconds / 2-3 Seconds / 3-4 Seconds

#### **Restore AC Power Loss**

Specify what state to go to when power is re-applied after a power failure (G3 state). **Power Off** / Power On / Last State

### 3.4.1.1 USB Configuration

| Aptio Setup Util<br>Chipset                                | ity – Copyright (C) 2012 Amer           | ican Megatrends, Inc.                                                                                                    |
|------------------------------------------------------------|-----------------------------------------|----------------------------------------------------------------------------------------------------|
| USB Configuration<br>USB Precondition<br>XHCI Mode<br>BTCG | [Disabled]<br>[Smart Auto]<br>[Enabled] | Precondition work on USB host<br>controller and root ports for<br>faster enumeration.                                                                                 |
|                                                            |                                         | <pre>+*: Select Screeh 14: Select Item Enter: Select +/-: Change Opt. F1: General Help F2: Previous Values F3: Optimized Defaults F4: Save &amp; Exit ESC: Exit</pre> |

#### **USB** Precondition

Precondition work on USB host controller and root ports for faster enumeration. **Disabled** / Enabled

#### XHCI Mode

Mode of operation of XHCI controller. Smart Auto / Auto / Enabled / Disabled / Manual

#### BTCG

Enable/disable trunk clock gating. Disabled / Enabled

## 3.4.2 System Agent (SA) Configuration

|                                    | Aptio Setup Utilit<br>Chipset                     | y – Copyright (C) 2012          | American Megatrends, Inc.                                                                                                    |
|------------------------------------|---------------------------------------------------|---------------------------------|----------------------------------------------------------------------------------------------------|
| System<br>System<br>VT-d Ca        | Agent Bridge Name<br>Agent RC Version<br>pability | Haswell<br>1.6.2.0<br>Supported | Check to enable VT-d function<br>on MCH.                                                                                                    |
| VT-d                               |                                                   |                                 |                                                                                                    |
| ▶ Graphic<br>▶ NB PCIe<br>▶ Memory | s Configuration<br>Configuration<br>Configuration |                                 |                                                                                                    |
|                                    |                                                   |                                 | ++: Select Screen<br>11: Select Item<br>Enter: Select<br>+/-: Change Opt.<br>F1: General Help<br>F2: Previous Values<br>F3: Optimized Defaults<br>F4: Save & Exit<br>ESC: Exit |
|                                    | Version 2.15.1236                                 | . Copyright (C) 2012 A          | merican Megatrends, Inc.                                                                                                    |

### VT-d

Check to enable VT-d function on MCH. Enabled / Disabled

#### 3.4.2.1 Graphics Configuration

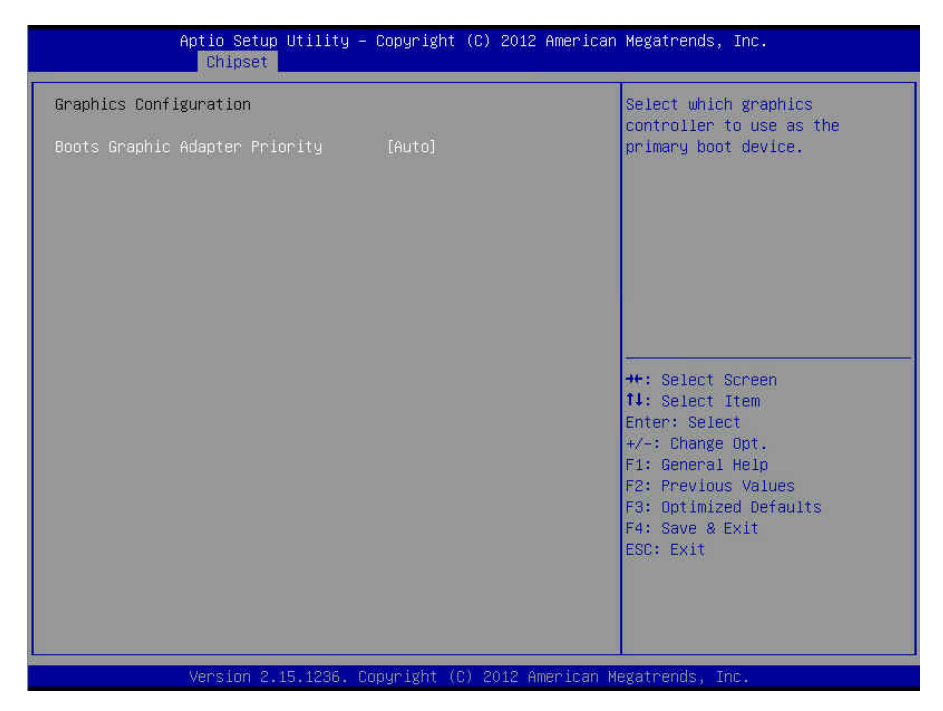

#### **Boots Graphic Adapter Priority**

Select which graphics controller to use as the primary boot device. Auto / PEG / Onboard VGA

#### 3.4.2.2 NB PCIe Configuration

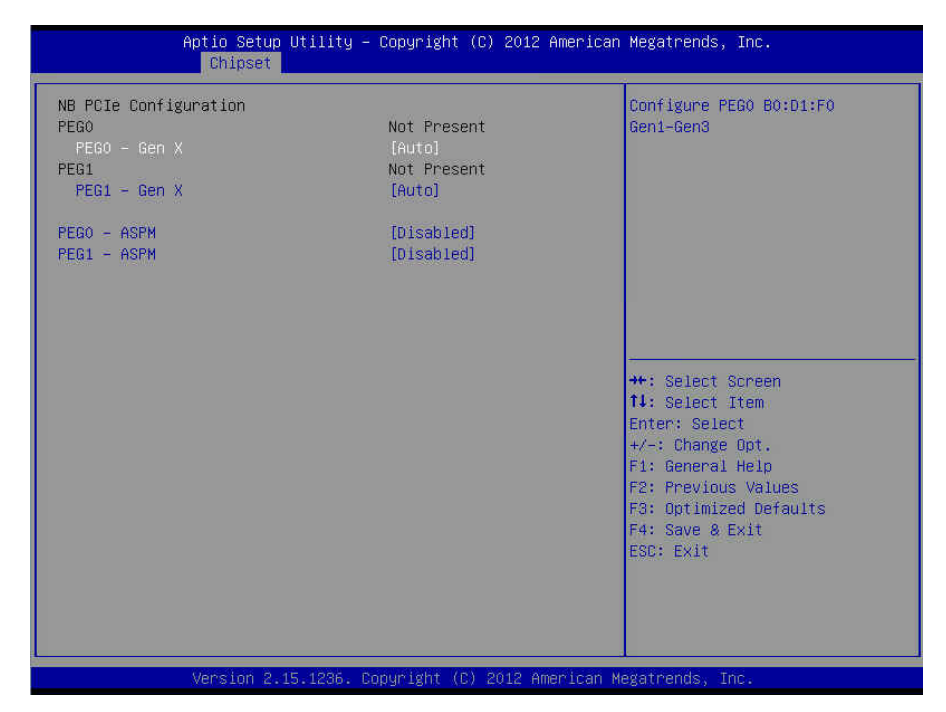

#### PEG0 – Gen X

Configure PEG0 B0:D1:F0 Gen1-Gen3. Auto / Gen1 / Gen2 / Gen3

#### PEG1 – Gen X

Configure PEG1 B0:D1:F1 Gen1-Gen3. Auto / Gen1 / Gen2 / Gen3

#### PEG0 ASPM

Control ASPM support for the PEG Device. This has no effect if PEG is not the currently active device.

Disabled / Auto / ASPM L0s / ASPM L1s / ASPM L0sL1

#### PEG1 ASPM

Control ASPM support for the PEG Device. This has no effect if PEG is not the currently active device.

Disabled / Auto / ASPM L0s / ASPM L1s / ASPM L0sL1

#### 3.4.2.3 Memory Configuration

| Aptic Setup Utility<br>Chipset                                                                                                    | – Copyright (C) 2012 America                                                                           | n Megatrends, Inc.                                                                                                    |
|----------------------------------------------------------------------------------------------------|----------------------------------------------------------------------------------------------------|----------------------------------------------------------------------------------------------------|
| Memory Information<br>Memory RC Version<br>Memory Frequency<br>Total Memory<br>Memory Voltage<br>DIMM_A0<br>DIMM_B0<br>Memory Frequency Limiter<br>Max TOLUD | 1.6.2.1<br>1333 Mhz<br>8192 MB (DDR3)<br>1.35v<br>Not Present<br>8192 MB (DDR3)<br>[Auto]<br>[Dynamic] | Maximum Memory Frequency<br>Selections in Mhz.                                                                                                    |
|                                                                                                    |                                                                                                    | <pre>++: Select Screen<br/>14: Select Item<br/>Enter: Select<br/>+/-: Change Opt.<br/>F1: General Help<br/>F2: Previous Values<br/>F3: Optimized Defaults<br/>F4: Save &amp; Exit<br/>ESC: Exit</pre> |
| Version 2.15.1236.                                                                                                    | Copyright (C) 2012 American                                                                            | Megatrends, Inc.                                                                                                    |

#### **Memory Information**

Read only.

#### Memory Frequency Limiter

Maximum Memroy Frequency Selections in MHz. Auto / 1067 / 1333 / 1600 / 1867 / 2133 / 2400 / 2667

#### Max TOLUD

Maximum value of TOLUD. Dynamic assignment would adjust TOLUD automatically based on largest MMIO length of installed graphic controller. **Dynamic** / 1GB / 1.25GB / 1.5GB / 1.75GB / 2GB / 2.25GB / 2.5GB / 2.75GB / 3GB / 3.25GB

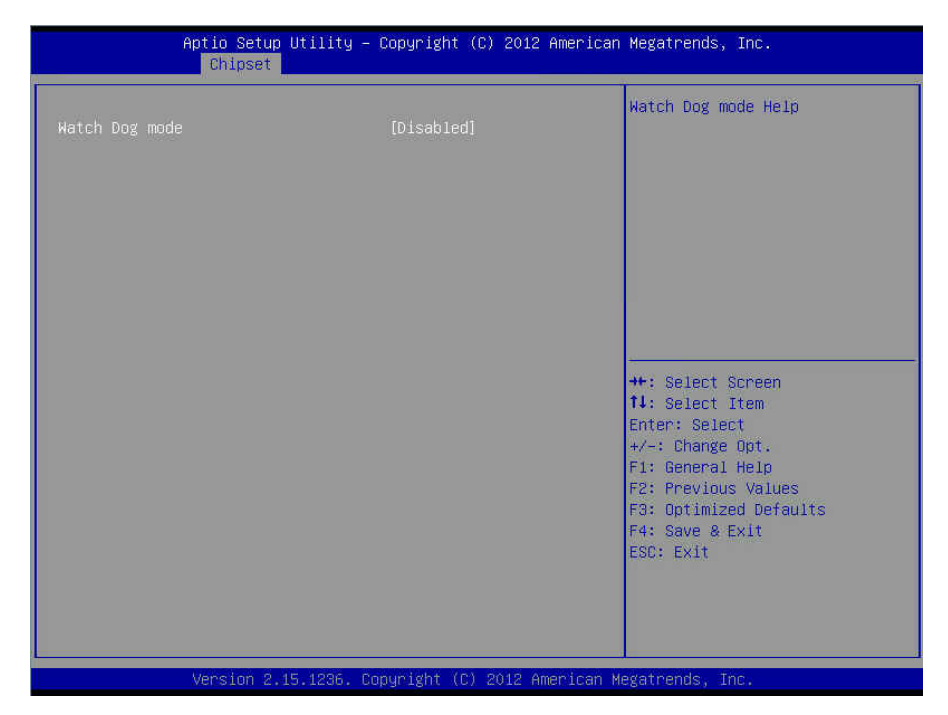

#### Watch Dog Mode

Watch Dog Mode Help. Disabled / POST / OS / PowerON

NOTE: Watch Dog Timer will appear when Watch Dog Mode is set to [Enabled].

#### Watch Dog Timer

Watch Dog Timer Help. 2 MINS / 4 MINS / 6 MINS / 8 MINS / 10 MINS

# 3.5 Boot

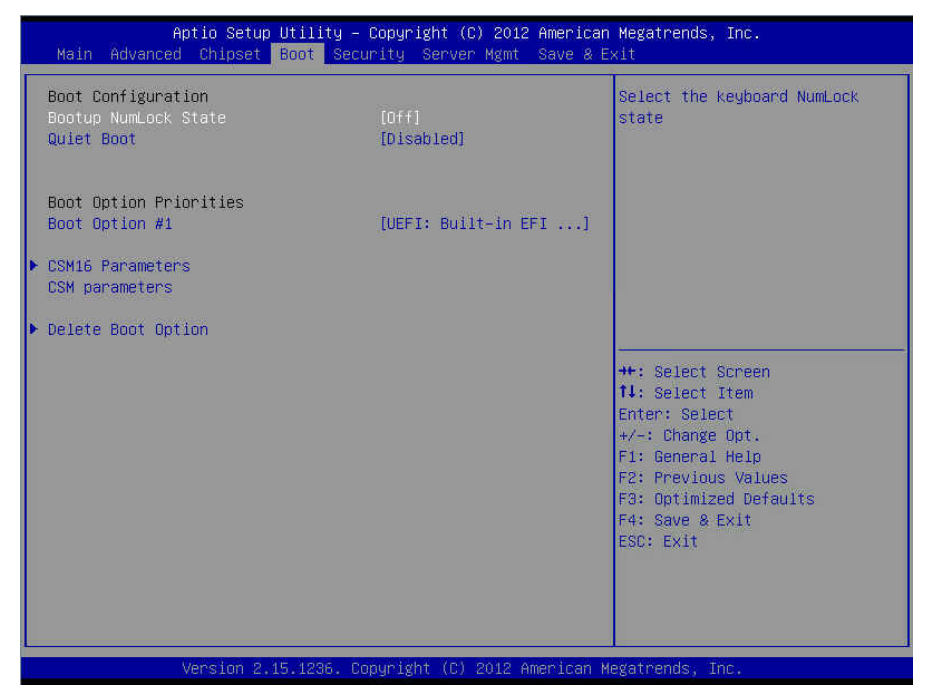

#### **Bootup NumLock State**

Select the keyboard NumLock state. Off / On

#### **Quiet Boot**

Enable or disable Quiet Boot option. **Disabled** / Enabled

# Boot Option #1

Set the system boot order. Device Name / Disabled

#### 3.5.1 CSM16 Parameters

| CSM16 Parameters       UFON REQUEST - GA20 can be disabled using BIOS services.         CSM16 Module Version       07.70         GateA20 Active       [Upon Request]         Option ROM Messages       [Force BIOS]         INT19 Trap Response       [Immediate]         Endless boot       [Disabled]         **: Select Screen         14: Select Item         Endless boot       [Disabled]                                                                                                    | Aptio Setup Utility<br>Boot                                                  | ) – Copyright (C) 2012 America                              | an Megatrends, Inc.                                                                                                    |
|----------------------------------------------------------------------------------------------------|------------------------------------------------------------------------------|-------------------------------------------------------------|----------------------------------------------------------------------------------------------------|
| CSM16 Module Version       07.70         GateA20 Active       [Upon Request]         Option ROM Messages       [Force BIOS]         INT19 Trap Response       [Immediate]         Endless boot       [Disabled]         **: Select Screen         11: Select Item         Entre: Select Screen         12: Select Item         Entre: Select Screen         14: Select Item         Entre: Select Screen         14: Select Item         Entre: Select Screen         14: Select Item         Entre: Select Screen         14: Select Item         Enter: Select         *-: Change Opt.         F1: General Help         F2: Previous Values         F3: Optimized Defaults         F4: Save & Exit         ESC: Exit | CSM16 Parameters                                                             |                                                             | UPON REQUEST - GA20 can be<br>disabled using BIOS services                                                                                                    |
| GateA20 Active       [Upon Request]       useful when any RT code is         Option ROM Messages       [Force BIDS]       executed above 1MB.         INT19 Trap Response       [Immediate]       executed above 1MB.         Endless boot       [Disabled]       **: Select Screen         **: Select Item       th: Select Item         Entre: Select       */-: Change Opt.         F1: General Help       F2: Previous Values         F3: Optimized Defaults       F4: Save & Exit         ESC: Exit       ESC: Exit                                                                                                    | CSM16 Module Version                                                         | 07.70                                                       | ALWAYS - do not allow<br>disabling GA20; this option is                                                                                                    |
| **: Select Screen<br>11: Select Item<br>Enter: Select<br>+/-: Change Opt.<br>F1: General Help<br>F2: Previous Values<br>F3: Optimized Defaults<br>F4: Save & Exit<br>ESC: Exit                                                                                                    | GateA20 Active<br>Option ROM Messages<br>INT19 Trap Response<br>Endless boot | (Upon Request)<br>[Force BIOS]<br>[Immediate]<br>[Disabled] | useful when any RT code is<br>executed above 1MB.                                                                                                    |
|                                                                                                    |                                                                              |                                                             | <pre>++: Select Screen 11: Select Item Enter: Select +/-: Change Opt. F1: General Help F2: Previous Values F3: Optimized Defaults F4: Save &amp; Exit ESC: Exit</pre> |
|                                                                                                    |                                                                              |                                                             |                                                                                                    |

#### GateA20 Active

Upon Request: GA20 can be disabled using BIOS services. Always: do not allow disabling GA20; this option is useful when any RT code is executed above 1MB.

Upon Request / Always

#### **Option ROM Messages**

Set display mode for Option ROM. Force BIOS / Keep Current

#### INT19 Trap Response

BIOS reaction on INT19 trapping by Option ROM: Immediate --- execute the trap right away; Postponed --- execute the trap during the legacy boot.

Immediate / Postponed

#### Endless Boot

Enable or disable endless boot. Disabled / Enabled

#### 3.5.2 CSM Parameters

| Aptio Setup Utility                                                                                                    | – Copyright (C) 2012 America                                                           | n Megatrends, Inc.                                                                                                    |
|----------------------------------------------------------------------------------------------------|----------------------------------------------------------------------------------------|----------------------------------------------------------------------------------------------------|
| Boot<br>Boot option filter<br>Launch PXE OpROM policy<br>Launch Storage OpROM policy<br>Launch Video OpROM policy<br>Other PCI device ROM priority | [UEFI and Legacy]<br>[Legacy only]<br>[Legacy only]<br>[Legacy only]<br>[Legacy OpROM] | This option controls what<br>devices system can boot to<br>**: Select Screen<br>fl: Select Item<br>Enter: Select<br>+/-: Change Opt.<br>F1: General Help<br>E2: Previous Values |
|                                                                                                    |                                                                                        | F2: Previous Values<br>F3: Optimized Defaults<br>F4: Save & Exit<br>ESC: Exit                                                                                                   |

#### **Boot option filter**

This option controls what devices system can boot to. UEFI and Legacy / Legacy only / UEFI only

#### Launch PXE OpROM policy

Control the execution of UEFI and Legacy PXE OpROM. Do not launch / UEFI only / Legacy only

#### Launch Storage OpROM policy

Control the execution of UEFI and Legacy Storage OpROM. Do not launch / UEFI only / Legacy only

#### Launch Video OpROM policy

Control the execution of UEFI and Legacy Video OpROM. Do not launch / Legacy only / UEFI only

#### Other PCI device ROM priority

For PCI devices other than Network, Mass storage or Video defines which OpROM to launch.

Legacy OpROM / UEFI OpROM
## 3.5.3 Delete Boot Option

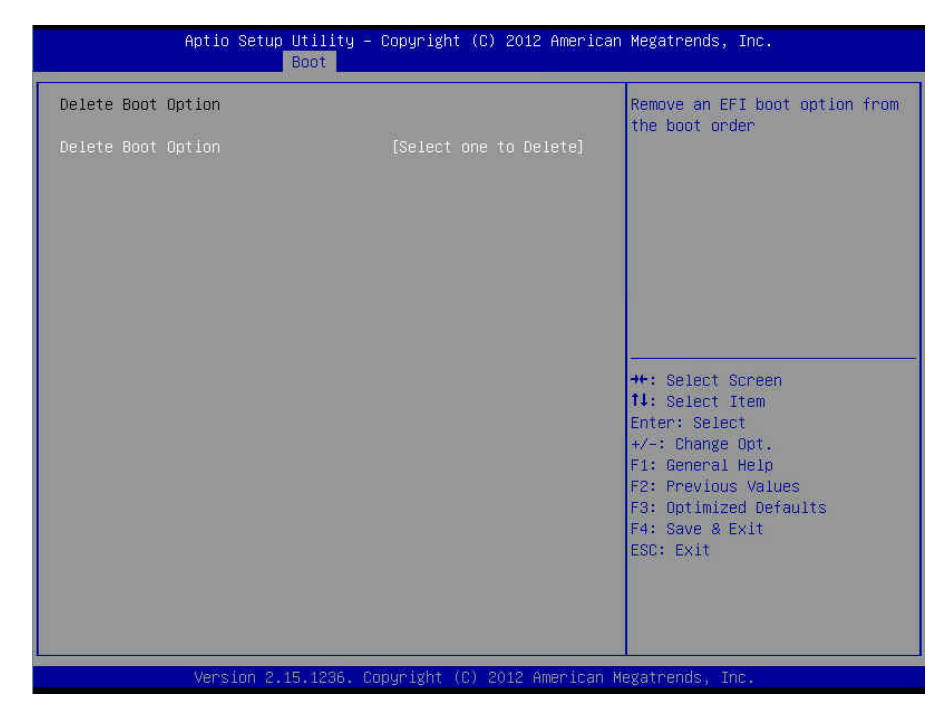

### **Delete Boot Option**

Remove an EFI boot option from the boot order. Select one to Delete / Device Name

# 3.6 Security

| Aptio Setup Utility – Copyright (C) 2012 American<br>Main Advanced Chipset Boot <mark>Security</mark> Server Mgmt Save & Ex                                                                                                    | Megatrends, Inc.<br>«it                                                                                                    |
|----------------------------------------------------------------------------------------------------|----------------------------------------------------------------------------------------------------|
| Password Description<br>If ONLY the Administrator's password is set,<br>then this only limits access to Setup and is<br>only asked for when entering Setup.<br>If ONLY the User's password is set, then this<br>is a power on password and must be entered to<br>boot or enter Setup. In Setup the User will<br>have Administrator rights.<br>The password length must be<br>in the following range:<br>Minimum length 3<br>Maximum length 20<br>Administrator Password<br>User Password | Set Administrator Password<br>**: Select Screen<br>11: Select Item<br>Enter: Select<br>+/-: Change Opt.<br>F1: General Help<br>F2: Previous Values<br>F3: Optimized Defaults<br>F4: Save & Exit<br>ESC: Exit |
| Version 2.15.1236. Copyright (C) 2012 American Me                                                                                                    | egatrends, Inc.                                                                                                    |

#### Administrator Password

Set administrator password in the *Create New Password* window. After you key in the password, the *Confirm New Password* window will pop out to ask for confirmation.

#### **User Password**

Set user password in the *Create New Password* window. After you key in the password, the *Confirm New Password* window will pop out to ask for confirmation.

# 3.7 Server Management

| Main   | Al<br>Advanced | otio Setup<br>Chipset | Utility –<br>Boot Sec | Copyright<br>urity Serv | (C) 2012<br>er Mgmt | American<br>Save & E | Megatrends, Inc.<br><it< th=""></it<>                                                                                                    |
|--------|----------------|-----------------------|-----------------------|-------------------------|---------------------|----------------------|----------------------------------------------------------------------------------------------------|
| BMC ne | twork con      | figuration            |                       |                         |                     |                      | Configure BMC network<br>parameters                                                                                                    |
|        |                |                       |                       |                         |                     |                      | <pre>++: Select Screen  14: Select Item Enter: Select +/-: Change Opt. F1: General Heip F2: Previous Values F3: Optimized Defaults F4: Save &amp; Exit ESC: Exit</pre> |
|        |                | Version 2.3           | 15.1236. C            | opyright (C             | ) 2012 A            | merican Me           | egatrends, Inc.                                                                                                    |

Press <Enter> to change the SEL event log configuration. Enable/Disable interfaces to communicate with BMC.

# 3.7.1 BMC Network Configuration

| Aptio Setup Utility -                                                                                                    | - Copyright (C) 2012 Ameri<br>Server Mgmt                                                                       | can Megatrends, Inc.                                                                                                    |
|----------------------------------------------------------------------------------------------------|----------------------------------------------------------------------------------------------------|----------------------------------------------------------------------------------------------------|
| BMC network configuration<br>Lan channel 1<br>Configuration Address source<br>Station IP address<br>Subnet mask<br>Station MAC address<br>Router IP address<br>Router MAC address | [Dynamic=Obtained by<br>10.60.254.69<br>255.255.255.192<br>00=e0-81=e9-f5-50<br>10.60.254.126<br>00=00=00=00=00 | Select to configure LAN<br>channel parameters statically<br>or dynamically(by BIOS or<br>BMC). Unspecified option will<br>not modify any BMC network<br>parameters during BIOS phase |
| Version 2, 15, 1236, 6                                                                                                    | Copyright (C) 2012 America                                                                                      | n Mevatrends. Inc.                                                                                                    |

### **Configuration Address Source**

Select the configure LAN channel parameters statically or dynamically (by BIOS or BMC). Unspecified option will not modify any BMC network parameters during BIOS phase.

**Unspecified** / Static / Dynamic-Obtained by BMC

# 3.8 Save & Exit

| Aptio Setup Utility – Copyright (C) 2012 An<br>Main Advanced Chipset Boot Security Server Mgmt S                                                                                                    | merican Megatrends, Inc.<br>ave & Exit                                                                                                    |
|----------------------------------------------------------------------------------------------------|----------------------------------------------------------------------------------------------------|
| Save Changes and Exit<br>Discard Changes and Exit<br>Save Changes and Reset<br>Discard Changes and Reset<br>Save Options<br>Save Changes<br>Discard Changes<br>Restore Defaults<br>Save as User Defaults<br>Restore User Defaults | Exit system setup after saving<br>the changes.                                                                                                    |
| Boot Override<br>UEFI: Built-in EFI Shell                                                                                                    | ++: Select Screen<br>14: Select Item<br>Enter: Select<br>+/-: Change Opt.<br>F1: General Help<br>F2: Previous Values<br>F3: Optimized Defaults<br>F4: Save & Exit<br>ESC: Exit |
| Version 2.15.1236. Copyright (C) 2012 Amer                                                                                                    | rican Megatrends, Inc.                                                                                                    |

#### Save Changes and Exit

Exit system setup after saving the changes.

#### **Discard Changes and Exit**

Exit system setup without saving any changes.

#### Save Changes and Reset

Reset the system after saving the changes.

#### **Discard Changes and Reset**

Reset system setup without saving any changes.

### **Save Options**

Read only.

### Save Changes

Save changes done so far to any of the setup options.

#### **Discard Changes**

Discard changes done so far to any of the setup options.

### **Restore Defaults**

Restore/Load Default values for all the setup options.

### Save as User Defaults

Save the changes done so far as User Defaults.

### **Restore User Defaults**

Restore the User Defaults to all the setup options.

# **Chapter 4: Diagnostics**

**NOTE**: if you experience problems with setting up your system, always check the following things in the following order:

### Memory, Video, CPU

By checking these items, you will most likely find out what the problem might have been when setting up your system. For more information on troubleshooting, check the TYAN website at <u>http://www.tyan.com</u>.

# 4.1 Flash Utility

Every BIOS file is unique for the motherboard it was designed for. For Flash Utilities, BIOS downloads, and information on how to properly use the Flash Utility with your motherboard, please check the TYAN web site at <u>http://www.tyan.com</u>

**NOTE:** Please be aware that by flashing your BIOS, you agree that in the event of a BIOS flash failure, you must contact your dealer for a replacement BIOS. There are no exceptions. TYAN does not have a policy for replacing BIOS chips directly with end users. In no event will TYAN be held responsible for damages done by the end user.

# 4.2 AMIBIOS Post Code (Aptio)

The POST code checkpoints are the largest set of checkpoints during the BIOS preboot process. The following table describes the type of checkpoints that may occur during the POST portion of the BIOS:

| Status Code Range | Description                                        |
|-------------------|----------------------------------------------------|
| 0x01 – 0x0B       | SEC execution                                      |
| 0x0C – 0x0F       | SEC errors                                         |
| 0x10 – 0x2F       | PEI execution up to and including memory detection |
| 0x30 – 0x4F       | PEI execution after memory detection               |
| 0x50 – 0x5F       | PEI errors                                         |
| 0x60 – 0x8F       | DXE execution up to BDS                            |
| 0x90 – 0xCF       | BDS execution                                      |
| 0xD0 – 0xDF       | DXE errors                                         |
| 0xE0 – 0xE8       | S3 Resume (PEI)                                    |
| 0xE9 – 0xEF       | S3 Resume errors (PEI)                             |
| 0xF0 – 0xF8       | Recovery (PEI)                                     |
| 0xF9 – 0xFF       | Recovery errors (PEI)                              |

### **Checkpoint Ranges**

#### **Standard Checkpoints**

SEC Phase

| Status Code  | Description                                          |
|--------------|------------------------------------------------------|
| 0x00         | Not used                                             |
| Progress Cod | es                                                   |
| 0x01         | Power on. Reset type detection (soft/hard).          |
| 0x02         | AP initialization before microcode loading           |
| 0x03         | North Bridge initialization before microcode loading |
| 0x04         | South Bridge initialization before microcode loading |
| 0x05         | OEM initialization before microcode loading          |
| 0x06         | Microcode loading                                    |
| 0x07         | AP initialization after microcode loading            |
| 0x08         | North Bridge initialization after microcode loading  |
| 0x09         | South Bridge initialization after microcode loading  |
| 0x0A         | OEM initialization after microcode loading           |
| 0x0B         | Cache initialization                                 |

| SEC Error Codes |                                         |  |
|-----------------|-----------------------------------------|--|
| 0x0C - 0x0D     | Reserved for future AMI SEC error codes |  |
| 0x0E            | Microcode not found                     |  |
| 0x0F            | Microcode not found                     |  |

SEC Beep Codes None

PEI Phase

| Status Code    | Description                                                                  |  |
|----------------|------------------------------------------------------------------------------|--|
| Progress Codes |                                                                              |  |
| 0x10           | PEI Core is started                                                          |  |
| 0x11           | Pre-memory CPU initialization is started                                     |  |
| 0x12           | Pre-memory CPU initialization (CPU module specific)                          |  |
| 0x13           | Pre-memory CPU initialization (CPU module specific)                          |  |
| 0x14           | Pre-memory CPU initialization (CPU module specific)                          |  |
| 0x15           | Pre-memory North Bridge initialization is started                            |  |
| 0x16           | Pre-Memory North Bridge initialization (North Bridge module specific)        |  |
| 0x17           | Pre-memory North Bridge initialization (North Bridge module specific)        |  |
| 0x18           | Pre-Memory North Bridge initialization (North Bridge module specific)        |  |
| 0x19           | Pre-memory South Bridge initialization is started                            |  |
| 0x1A           | Pre-Memory South Bridge initialization (South Bridge module specific)        |  |
| 0x1B           | Pre-memory South Bridge initialization (South Bridge module specific)        |  |
| 0x1C           | Pre-Memory South Bridge initialization (South Bridge module specific)        |  |
| 0x1D – 0x2A    | OEM pre-memory initialization codes                                          |  |
| 0x2B           | Memory initialization. Serial Presence Detect (SPD) data reading             |  |
| 0x2C           | Memory initialization. Memory presence detection                             |  |
| 0x2D           | Memory initialization. Programming memory timing information                 |  |
| 0x2E           | Memory initialization. Configuring memory                                    |  |
| 0x2F           | Memory initialization (other)                                                |  |
| 0x30           | Reserved for ASL (see ASL Status Codes section below)                        |  |
| 0x31           | Memory Installed                                                             |  |
| 0x32           | CPU post-memory initialization is started                                    |  |
| 0x33           | CPU post-memory initialization. Cache initialization                         |  |
| 0x34           | CPU post-memory initialization. Application Processor(s) (AP) initialization |  |
| 0x35           | CPU post-memory initialization. Boot Strap Processor (BSP) selection         |  |
| 0x36           | CPU post-memory initialization. System Management Mode(SMM) initialization   |  |
| 0x37           | Post-Memory North Bridge initialization is started                           |  |

| Status Code   | Description                                                                     |
|---------------|---------------------------------------------------------------------------------|
| 0x38          | Post-Memory North Bridge initialization (North Bridge module specific)          |
| 0x39          | Post-Memory North Bridge initialization (North Bridge module specific)          |
| 0x3A          | Post-Memory North Bridge initialization (North Bridge module specific)          |
| 0x3B          | Post-Memory South Bridge initialization is started                              |
| 0x3C          | Post-Memory South Bridge initialization (South Bridge module specific)          |
| 0x3D          | Post-Memory South Bridge initialization (South Bridge module specific)          |
| 0x3E          | Post-Memory South Bridge initialization (South Bridge module specific)          |
| 0x3F – 0x4E   | OEM post memory initialization codes                                            |
| 0x4F          | DXE IPL is started                                                              |
| PCI Error Cod | es                                                                              |
| 0x50          | Memory initialization error. Invalid memory type or incompatible memory speed   |
| 0x51          | Memory initialization error. SPD reading has failed                             |
| 0x52          | Memory initialization error. Invalid memory size or memory modules do not match |
| 0x53          | Memory initialization error. No usable memory detected                          |
| 0x54          | Unspecified memory initialization error                                         |
| 0x55          | Memory not installed                                                            |
| 0x56          | Invalid CPU type or speed                                                       |
| 0x57          | CPU mismatch                                                                    |
| 0x58          | CPU self test failed or possible CPU cache error                                |
| 0x59          | CPU microcode is not found or microcode update is failed                        |
| 0x5A          | Internal CPU error                                                              |
| 0x5B          | Reset PPI is not available                                                      |
| 0x5C – 0x5F   | Reserved for future AMI error codes                                             |
| S3 Resume Pi  | rogress Codes                                                                   |
| 0xE0          | S3 Resume is started (S3 Resume PPI is called by the DXE IPL)                   |
| 0xE1          | S3 Boot Script execution                                                        |
| 0xE2          | Video repost                                                                    |
| 0xE3          | OS S3 wake vector call                                                          |
| 0xE4 – 0xE7   | Reserved for future AMI progress codes                                          |
| S3 Resume Er  | rror Codes                                                                      |
| 0xE8          | S3 Resume Failed                                                                |
| 0xE9          | S3 Resume PPI not Found                                                         |
| 0xEA          | S3 Resume Boot Script Error                                                     |
| 0xEB          | S3 OS Wake Error                                                                |
| 0xEC – 0xEF   | Reserved for future AMI error codes                                             |

| Recovery Progress Codes |                                                          |  |  |
|-------------------------|----------------------------------------------------------|--|--|
| 0xF0                    | Recovery condition triggered by firmware (Auto recovery) |  |  |
| 0xF1                    | Recovery condition triggered by user (Forced recovery)   |  |  |
| 0xF2                    | Recovery process started                                 |  |  |
| 0xF3                    | Recovery firmware image is found                         |  |  |
| 0xF4                    | Recovery firmware image is loaded                        |  |  |
| 0xF5 – 0xF7             | Reserved for future AMI progress codes                   |  |  |
| Recovery Erro           | Recovery Error Codes                                     |  |  |
| 0xF8                    | Recovery PPI is not available                            |  |  |
| 0xF9                    | Recovery capsule is not found                            |  |  |
| 0xFA                    | Invalid recovery capsule                                 |  |  |
| 0xFB – 0xFF             | Reserved for future AMI error codes                      |  |  |

### PEI Beep Codes

| # of Beeps     | Description                                                                    |
|----------------|--------------------------------------------------------------------------------|
| 1 (repeatedly) | Memory not installed                                                           |
| 1              | Memory was installed twice (InstallPEIMemory routine in PEI Core called twice) |
| 2              | Recovery started                                                               |
| 3              | DXEIPL was not found                                                           |
| 3              | DXE Core Firmware Volume was not found                                         |
| 4              | Recovery failed                                                                |
| 4              | S3 Resume failed                                                               |
| 7              | Reset PPI is not available                                                     |

### DXE Phase

| Status Code | Description                                                    |
|-------------|----------------------------------------------------------------|
| 0x60        | DXE Core is started                                            |
| 0x61        | NVRAM initialization                                           |
| 0x62        | Installation of the South Bridge Runtime Services              |
| 0x63        | CPU DXE initialization is started                              |
| 0x64        | CPU DXE initialization (CPU module specific)                   |
| 0x65        | CPU DXE initialization (CPU module specific)                   |
| 0x66        | CPU DXE initialization (CPU module specific)                   |
| 0x67        | CPU DXE initialization (CPU module specific)                   |
| 0x68        | PCI host bridge initialization                                 |
| 0x69        | North Bridge DXE initialization is started                     |
| 0x6A        | North Bridge DXE SMM initialization is started                 |
| 0x6B        | North Bridge DXE initialization (North Bridge module specific) |

| Status Code | Description                                                    |
|-------------|----------------------------------------------------------------|
| 0x6C        | North Bridge DXE initialization (North Bridge module specific) |
| 0x6D        | North Bridge DXE initialization (North Bridge module specific) |
| 0x6E        | North Bridge DXE initialization (North Bridge module specific) |
| 0x6F        | North Bridge DXE initialization (North Bridge module specific) |
| 0x70        | South Bridge DXE initialization is started                     |
| 0x71        | South Bridge DXE SMM initialization is started                 |
| 0x72        | South Bridge devices initialization                            |
| 0x73        | South Bridge DXE initialization (South Bridge module specific) |
| 0x74        | South Bridge DXE initialization (South Bridge module specific) |
| 0x75        | South Bridge DXE initialization (South Bridge module specific) |
| 0x76        | South Bridge DXE initialization (South Bridge module specific) |
| 0x77        | South Bridge DXE initialization (South Bridge module specific) |
| 0x78        | ACPI module initialization                                     |
| 0x79        | CSM initialization                                             |
| 0x7A – 0x7F | Reserved for future AMI DXE codes                              |
| 0x80 – 0x8F | OEM DXE initialization codes                                   |
| 0x90        | Boot Device Selection (BDS) phase is started                   |
| 0x91        | Driver connecting is started                                   |
| 0x92        | PCI Bus initialization is started                              |
| 0x93        | PCI Bus Hot Plug Controller initialization                     |
| 0x94        | PCI Bus Enumeration                                            |
| 0x95        | PCI BUS Request Resources                                      |
| 0x96        | PCI Bus Assign Resources                                       |
| 0x97        | Console Output devices connect                                 |
| 0x98        | Console Input devices connect                                  |
| 0x99        | Super IO initialization                                        |
| 0x9A        | USB initialization is started                                  |
| 0x9B        | USB Reset                                                      |
| 0x9C        | USB Detect                                                     |
| 0x9D        | USB Enable                                                     |
| 0x9E -0x9F  | Reserved for future AMI codes                                  |
| 0xA0        | IDE initialization is started                                  |
| 0xA1        | IDE Reset                                                      |
| 0xA2        | IDE Detect                                                     |
| 0xA3        | IDE Enable                                                     |
| 0xA4        | SCSI initialization is started                                 |

| Status Code  | Description                                           |
|--------------|-------------------------------------------------------|
| 0xA5         | SCSI Reset                                            |
| 0xA6         | SCSI Detect                                           |
| 0xA7         | SCSI Enable                                           |
| 0xA8         | Setup Verifying Password                              |
| 0xA9         | Start of Setup                                        |
| 0xAA         | Reserved for ASL (see ASL Status Codes section below) |
| 0xAB         | Setup Input Wait                                      |
| 0xAC         | Reserved for ASL (see ASL Status Codes section below) |
| 0xAD         | Ready To Boot event                                   |
| 0xAE         | Legacy Boot event                                     |
| 0xAF         | Exit Boot Services event                              |
| 0xB0         | Runtime Set Virtual Address MAP Begin                 |
| 0xB1         | Runtime Set Virtual Address MAP End                   |
| 0xB2         | Legacy Option ROM initialization                      |
| 0xB3         | System Reset                                          |
| 0xB4         | USB hot plug                                          |
| 0xB5         | PCI bus hot plug                                      |
| 0xB6         | Clean-up of NVRAM                                     |
| 0xB7         | Configuration Reset (reset of NVRAM settings)         |
| 0xB8 – 0xBF  | Reserved for future AMI codes                         |
| 0xC0 – 0xCF  | OEM BDS initialization codes                          |
| DXE Error Co | des                                                   |
| 0xD0         | CPU initialization error                              |
| 0xD1         | North Bridge initialization error                     |
| 0xD2         | South Bridge initialization error                     |
| 0xD3         | Some of the Architectural Protocols are not available |
| 0xD4         | PCI resource allocation error. Out of Resources       |
| 0xD5         | No Space for Legacy Option ROM                        |
| 0xD6         | No Console Output Devices are found                   |
| 0xD7         | No Console Input Devices are found                    |
| 0xD8         | Invalid password                                      |
| 0xD9         | Error loading Boot Option (LoadImage returned error)  |
| 0xDA         | Boot Option is failed (StartImage returned error)     |
| 0xDB         | Flash update is failed                                |
| 0xDC         | Reset protocol is not available                       |

### DXE Beep Codes

| # of Beeps | Description                                           |
|------------|-------------------------------------------------------|
| 1          | Invalid password                                      |
| 4          | Some of the Architectural Protocols are not available |
| 5          | No Console Output Devices are found                   |
| 5          | No Console Input Devices are found                    |
| 6          | Flash update is failed                                |
| 7          | Reset protocol is not available                       |
| 8          | Platform PCI resource requirements cannot be met      |

### ACPI/ASL Checkpoints

| Status Code | Description                                                                   |
|-------------|-------------------------------------------------------------------------------|
| 0x01        | System is entering S1 sleep state                                             |
| 0x02        | System is entering S2 sleep state                                             |
| 0x03        | System is entering S3 sleep state                                             |
| 0x04        | System is entering S4 sleep state                                             |
| 0x05        | System is entering S5 sleep state                                             |
| 0x10        | System is waking up from the S1 sleep state                                   |
| 0x20        | System is waking up from the S2 sleep state                                   |
| 0x30        | System is waking up from the S3 sleep state                                   |
| 0x40        | System is waking up from the S4 sleep state                                   |
| 0xAC        | System has transitioned into ACPI mode. Interrupt controller is in PIC mode.  |
| 0xAA        | System has transitioned into ACPI mode. Interrupt controller is in APIC mode. |

# **Appendix I: Fan and Temp Sensors**

This section aims to help readers identify the locations of some specific FAN and Temp Sensors on the motherboard. A table of BIOS Temp sensor name explanation is also included for readers' reference.

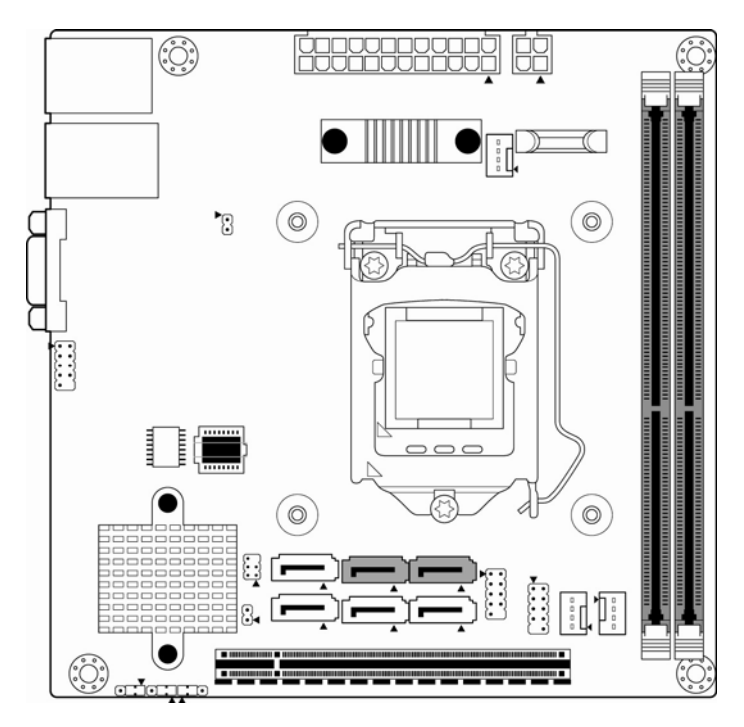

### Fan Sensor Location:

1. Fan Sensor: It is located in the third pin of the fan connector, which detects the fan speed (rpm)

# BIOS Temp Sensor Name Explanation:

| Aptio<br>Advanced                                                                                                    | Setup Utility – Copyright (C) 2012 American Megatrends, Inc.                                                                                                    |
|----------------------------------------------------------------------------------------------------|----------------------------------------------------------------------------------------------------|
| PC Health Status<br>ID# NAME                                                                                                    | READING UNIT STATUS                                                                                                    |
| 11 CPU_DTS_Temp<br>15 CPU_PECI_Value<br>41 CPU_DIMM_A0<br>42 CPU_DIMM_B0<br>1A PCH_Temp<br>20 CPU_Core<br>22 CPU_Memory<br>24 Battery<br>25 3.3V<br>26 SV<br>27 12V<br>90 CPU_FAN<br>92 SYS_FAN_1<br>93 SYS_FAN_2 | : 50 °C OK<br>: -50 OK<br>: N/A °C OK<br>: 32 °C OK<br>: 52 °C OK<br>: 1.840 V OK<br>: 1.410 V OK<br>: 2.755 V OK<br>: 4.995 V OK<br>: 12.155 V OK<br>: 12.155 V OK<br>: 12.155 V OK<br>: 12.155 V OK<br>: 12.155 V OK<br>: 12.155 V OK<br>: 14: Select Screen<br>: N/A RPM OK<br>: N/A RPM OK<br>: N/A RPM OK<br>: 3120 RPM OK<br>: 3120 RPM OK<br>: 3120 RPM OK<br>: 51: General Help<br>F2: Previous Values<br>F3: Optimized Defaults<br>F4: Save & Exit<br>ESC: Exit |
| Vers                                                                                                    | ion 2.15.1236. Copyright (C) 2012 American Megatrends, Inc.                                                                                                    |

| BIOS Temp Sensor | Name Explanation                                              |
|------------------|---------------------------------------------------------------|
| CPU_DTS_Temp     | Temperature of the CPU Digital Temperature Sensor             |
| CPU_PECI_Value   | Temperature of the CPU Platform Environment Control Interface |
| CPU_DIMM_A0      | Temperature of DIMM1 Slot                                     |
| CPU_DIMM_B0      | Temperature of DIMM2 Slot                                     |
| PCH_ Temp.       | Temperature of the PCH Area                                   |
| BIOS FAN Sensor  | Name Explanation                                              |
| CPU_FAN          | Fan speed of CPU_FAN                                          |
| SYS_FAN_1        | Fan speed of SYS_FAN_1                                        |
| SYS FAN 2        | Fan speed of SYS_FAN_2                                        |

# Glossary

**ACPI (Advanced Configuration and Power Interface):** a power management specification that allows the operating system to control the amount of power distributed to the computer's devices. Devices not in use can be turned off, reducing unnecessary power expenditure.

**AGP** (Accelerated Graphics Port): a PCI-based interface which was designed specifically for demands of 3D graphics applications. The 32-bit AGP channel directly links the graphics controller to the main memory. While the channel runs only at 66 MHz, it supports data transmission during both the rising and falling ends of the clock cycle, yielding an effective speed of 133 MHz.

**ATAPI (AT Attachment Packet Interface):** also known as IDE or ATA; a drive implementation that includes the disk controller on the device itself. It allows CD-ROMs and tape drives to be configured as master or slave devices, just like HDDs.

**ATX:** the form factor designed to replace the AT form factor. It improves on the AT design by rotating the board 90 degrees, so that the IDE connectors are closer to the drive bays, and the CPU is closer to the power supply and cooling fan. The keyboard, mouse, USB, serial, and parallel ports are built-in.

**Bandwidth:** refers to carrying capacity. The greater the bandwidth, the more data the bus, phone line, or other electrical path can carry. Greater bandwidth results in greater speed.

**BBS (BIOS Boot Specification):** a feature within the BIOS that creates, prioritizes, and maintains a list of all Initial Program Load (IPL) devices, and then stores that list in NVRAM. IPL devices have the ability to load and execute an OS, as well as provide the ability to return to the BIOS if the OS load process fails. At that point, the next IPL device is called upon to attempt loading of the OS.

**BIOS (Basic Input/Output System):** the program that resides in the ROM chip, which provides the basic instructions for controlling your computer's hardware. Both the operating system and application software use BIOS routines to ensure compatibility.

**Buffer:** a portion of RAM which is used to temporarily store data; usually from an application though it is also used when printing and in most keyboard drivers. The CPU can manipulate data in a buffer before copying it to a disk drive. While this improves system performance (reading to or writing from a disk drive a single time is much faster than doing so repeatedly) there is the possibility of losing your data should the system crash. Information in a buffer is temporarily stored, not permanently saved.

**Bus:** a data pathway. The term is used especially to refer to the connection between the processor and system memory, and between the processor and PCI or ISA local buses.

**Bus mastering:** allows peripheral devices and IDEs to access the system memory without going through the CPU (similar to DMA channels).

**Cache:** a temporary storage area for data that will be needed often by an application. Using a cache lowers data access times since the information is stored in SRAM instead of slower DRAM. Note that the cache is also much smaller than your regular memory: a typical cache size is 512KB, while you may have as much as 4GB of regular memory.

**Closed and open jumpers:** jumpers and jumper pins are active when they are "on" or "closed", and inactive when they are "off" or "open".

**CMOS (Complementary Metal-Oxide Semiconductors):** chips that hold the basic startup information for the BIOS.

**COM port:** another name for the serial port, which is called as such because it transmits the eight bits of a byte of data along one wire, and receives data on another single wire (that is, the data is transmitted in serial form, one bit after another). Parallel ports transmit the bits of a byte on eight different wires at the same time (that is, in parallel form, eight bits at the same time).

**DDR (Double Data Rate):** a technology designed to double the clock speed of the memory. It activates output on both the rising and falling edge of the system clock rather than on just the rising edge, potentially doubling output.

**DIMM (Dual In-line Memory Module):** faster and more capacious form of RAM than SIMMs, and do not need to be installed in pairs.

**DIMM bank:** sometimes called DIMM socket because the physical slot and the logical unit are the same. That is, one DIMM module fits into one DIMM socket, which is capable of acting as a memory bank.

**DMA (Direct Memory Access):** channels that are similar to IRQs. DMA channels allow hardware devices (like soundcards or keyboards) to access the main memory without involving the CPU. This frees up CPU resources for other tasks. As with IRQs, it is vital that you do not double up devices on a single line. Plug-n-Play devices will take care of this for you.

**DRAM (Dynamic RAM):** widely available, very affordable form of RAM which looses data if it is not recharged regularly (every few milliseconds). This refresh requirement makes DRAM three to ten times slower than non-recharged RAM such as SRAM.

**ECC (Error Correction Code or Error Checking and Correcting):** allows data to be checked for errors during run-time. Errors can subsequently be corrected at the same time that they're found.

**EEPROM (Electrically Erasable Programmable ROM):** also called Flash BIOS, it is a ROM chip which can, unlike normal ROM, be updated. This allows you to keep up with changes in the BIOS programs without having to buy a new chip. TYAN<sup>®</sup>'s BIOS updates can be found at http://<u>www.tyan.com</u>

**ESCD (Extended System Configuration Data):** a format for storing information about Plug-n-Play devices in the system BIOS. This information helps properly configure the system each time it boots.

Firmware: low-level software that controls the system hardware.

**Form factor:** an industry term for the size, shape, power supply type, and external connector type of the Personal Computer Board (PCB) or motherboard. The standard form factors are the AT and ATX.

Global timer: onboard hardware timer, such as the Real-Time Clock (RTC).

**HDD:** stands for Hard Disk Drive, a type of fixed drive.

**H-SYNC:** controls the horizontal synchronization/properties of the monitor.

**HyperTransport**<sup>™</sup>: a high speed, low latency, scalable point-to-point link for interconnecting ICs on boards. It can be significantly faster than a PCI bus for an equivalent number of pins. It provides the bandwidth and flexibility critical for today's networking and computing platforms while retaining the fundamental programming model of PCI.

IC (Integrated Circuit): the formal name for the computer chip.

**IDE (Integrated Device/Drive Electronics):** a simple, self-contained HDD interface. It can handle drives up to 8.4 GB in size. Almost all IDEs sold now are in fact Enhanced IDEs (EIDEs), with maximum capacity determined by the hardware controller.

**IDE INT (IDE Interrupt):** Hardware interrupt signal that goes to the IDE.

**I/O (Input/Output):** the connection between your computer and another piece of hardware (mouse, keyboard, etc.)

**IRQ (Interrupt Request):** an electronic request that runs from a hardware device to the CPU. The interrupt controller assigns priorities to incoming requests and delivers them to the CPU. It is important that there is only one device hooked up to each IRQ line; doubling up devices on IRQ lines can lock up your system. Plug-n-Play operating systems can take care of these details for you.

**Latency:** the amount of time that one part of a system spends waiting for another part to catch up. This occurs most commonly when the system sends data out to a peripheral device and has to wait for the peripheral to spread (peripherals tend to be slower than onboard system components).

**NVRAM:** ROM and EEPROM are both examples of Non-Volatile RAM, memory that holds its data without power. DRAM, in contrast, is volatile.

Parallel port: transmits the bits of a byte on eight different wires at the same time.

**PCI (Peripheral Component Interconnect):** a 32 or 64-bit local bus (data pathway) which is faster than the ISA bus. Local buses are those which operate within a single system (as opposed to a network bus, which connects multiple systems).

**PCI PIO (PCI Programmable Input/Output) modes:** the data transfer modes used by IDE drives. These modes use the CPU for data transfer (in contrast, DMA channels do not). PCI refers to the type of bus used by these modes to communicate with the CPU.

PCI-to-PCI Bridge: allows you to connect multiple PCI devices onto one PCI slot.

**Pipeline burst SRAM:** a fast secondary cache. It is used as a secondary cache because SRAM is slower than SDRAM, but usually larger. Data is cached first to the faster primary cache, and then, when the primary cache is full, to the slower secondary cache.

**PnP (Plug-n-Play):** a design standard that has become ascendant in the industry. Plug-n-Play devices require little set-up to use. Devices and operating systems that are not Plug-n-Play require you to reconfigure your system each time you add or change any part of your hardware.

**PXE (Preboot Execution Environment):** one of four components that together make up the Wired for Management 2.0 baseline specification. PXE was designed to define a standard set of preboot protocol services within a client with the goal of allowing networked-based booting to boot using industry standard protocols.

**RAID (Redundant Array of Independent Disks):** a way for the same data to be stored in different places on many hard drives. By using this method, the data is stored redundantly and multiple hard drives will appear as a single drive to the operating system. RAID level 0 is known as striping, where data is striped (or overlapped) across multiple hard drives, but offers no fault-tolerance. RAID level 1 is known as mirroring, which stores the data within at least two hard drives, but does not stripe. RAID level 1 also allows for faster access time and fault-tolerance, since either hard drive can be read at the same time. RAID level 0+1 is striping and mirroring, providing fault-tolerance, striping, and faster access all at the same time.

### RAIDIOS: RAID I/O Steering (Intel)

**RAM (Random Access Memory):** technically refers to a type of memory where any byte can be accessed without touching the adjacent data and is often referred to the system's main memory. This memory is available to any program running on the computer.

**ROM (Read-Only Memory):** a storage chip which contains the BIOS; the basic instructions required to boot the computer and start up the operating system.

**SDRAM (Synchronous Dynamic RAM):** called as such because it can keep two sets of memory addresses open simultaneously. By transferring data alternately from one set of addresses and then the other, SDRAM cuts down on the delays associated with non-synchronous RAM, which must close one address bank before opening the next.

**Serial port:** called as such because it transmits the eight bits of a byte of data along one wire, and receives data on another single wire (that is, the data is transmitted in serial form, one bit after another).

**SCSI Interrupt Steering Logic (SISL):** Architecture that allows a RAID controller, such as AcceleRAID 150, 200 or 250, to implement RAID on a system board-embedded SCSI bus or a set of SCSI busses. SISL: SCSI Interrupt Steering Logic (LSI) (only on LSI SCSI boards)

Sleep/Suspend mode: in this mode, all devices except the CPU shut down.

**SDRAM (Static RAM):** unlike DRAM, this type of RAM does not need to be refreshed in order to prevent data loss. Thus, it is faster and more expensive.

**SLI (Scalable Link Interface)**: NVIDIA SLI technology links two graphics cards together to provide scalability and increased performance. NVIDIA SLI takes advantage of the increased bandwidth of the PCI Express bus architecture, and features hardware and software innovations within NVIDIA GPUs (graphics processing units) and NVIDIA MCPs (media and communications processors). Depending on the application, NVIDIA SLI can deliver as much as two times the performance of a single GPU configuration.

**Standby mode:** in this mode, the video and hard drives shut down; all other devices continue to operate normally.

**UltraDMA-33/66/100:** a fast version of the old DMA channel. UltraDMA is also called UltraATA. Without a proper UltraDMA controller, your system cannot take advantage of higher data transfer rates of the new UltraDMA/UltraATA hard drives.

**USB (Universal Serial Bus):** a versatile port. This one port type can function as a serial, parallel, mouse, keyboard or joystick port. It is fast enough to support video transfer, and is capable of supporting up to 127 daisy-chained peripheral devices.

VGA (Video Graphics Array): the PC video display standard

**V-SYNC:** controls the vertical scanning properties of the monitor.

**ZCR (Zero Channel RAID):** PCI card that allows a RAID card to use the onboard SCSI chip, thus lowering cost of RAID solution

**ZIF Socket (Zero Insertion Force socket):** these sockets make it possible to insert CPUs without damaging the sensitive CPU pins. The CPU is lightly placed in an open ZIF socket, and a lever is pulled down. This shifts the processor over and down, guiding it into the board and locking it into place.

If a problem arises with your system, you should first turn to your dealer for direct support. Your system has most likely been configured or designed by them and they should have the best idea of what hardware and software your system contains. Hence, they should be of the most assistance for you. Furthermore, if you purchased your system from a dealer near you, take the system to them directly to have it serviced instead of attempting to do so yourself (which can have expensive consequences).

If these options are not available for you then TYAN<sup>®</sup> Computer Corporation can help. Besides designing innovative and quality products for over a decade, TYAN has continuously offered customers service beyond their expectations. TYAN<sup>®</sup>'s website (<u>www.tyan.com</u>) provides easy-to-access FAQ searches and online Trouble Ticket creation as well as Instant Chat capabilities with our Support Agents. TYAN<sup>®</sup> also provides easy-to-access resources such as in-depth Linux Online Support sections with downloadable Linux drivers and comprehensive compatibility reports for chassis, memory and much more. With all these convenient resources just a few keystrokes away, users can easily find the latest software and operating system components to keep their systems running as powerful and productive as possible. TYAN<sup>®</sup> also ranks high for its commitment to fast and friendly customer support through email. By offering plenty of options for users, TYAN<sup>®</sup> serves multiple market segments with the industry's most competitive services to support them.

# "TYAN's tech support is some of the most impressive we've seen, with great response time and exceptional organization in general" - Anandtech.com

### Help Resources:

 See the beep codes section of this manual.
 See the TYAN<sup>®</sup> website for FAQ's, bulletins, driver updates, and other information: <u>http://www.tyan.com</u>
 Contact your dealer for help BEFORE calling TYAN<sup>®</sup>.
 Check the TYAN<sup>®</sup> user group in Google Forum: <u>alt.comp.periphs.mainboard.TYAN</u>

### **Returning Merchandise for Service**

During the warranty period, contact your distributor or system vendor FIRST for any product problems. This warranty only covers normal customer use and does not cover damages incurred during shipping or failure due to the alteration, misuse, abuse, or improper maintenance of products.

### NOTE:

A receipt or copy of your invoice marked with the date of purchase is required before any warranty service can be rendered. You may obtain service by calling the manufacturer for a Return Merchandise Authorization (RMA) number. The RMA number Should be prominently displayed on the outside of the shipping carton and the package should be mailed prepaid. TYAN<sup>®</sup> will pay to have the board shipped back to you.

### Notice for the USA

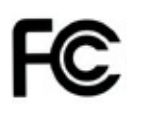

Compliance Information Statement (Declaration of Conformity Procedure) DoC FCC Part 15: This device complies with part 15 of the FCC Rules

### Operation is subject to the following conditions:

This device may not cause harmful interference, and this device must accept any interference received including interference that may cause undesired operation. If this equipment does cause harmful interference to radio or television reception, which can be determined by turning the equipment off and on, the user is encouraged to try one or more of the following measures:

Reorient or relocate the receiving antenna.

Increase the separation between the equipment and the receiver.

Plug the equipment into an outlet on a circuit different from that of the receiver.

Consult the dealer on an experienced radio/television technician for help.

### Notice for Canada

This apparatus complies with the Class B limits for radio interference as specified in the Canadian Department of Communications Radio Interference Regulations. (Cet appareil est conforme aux norms de Classe B d'interference radio tel que specifie par le Ministere Canadien des Communications dans les reglements d'ineteference radio.)

**CAUTION:** Lithium battery included with this board. Do not puncture, mutilate, or dispose of battery in fire. There is danger of an explosion if the battery is incorrectly replaced. Replace only with the same or equivalent type recommended by manufacturer. Dispose of used battery according to manufacturer instructions and in accordance with your local regulations.

Document #: D2262-100